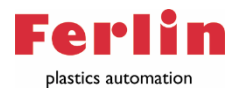

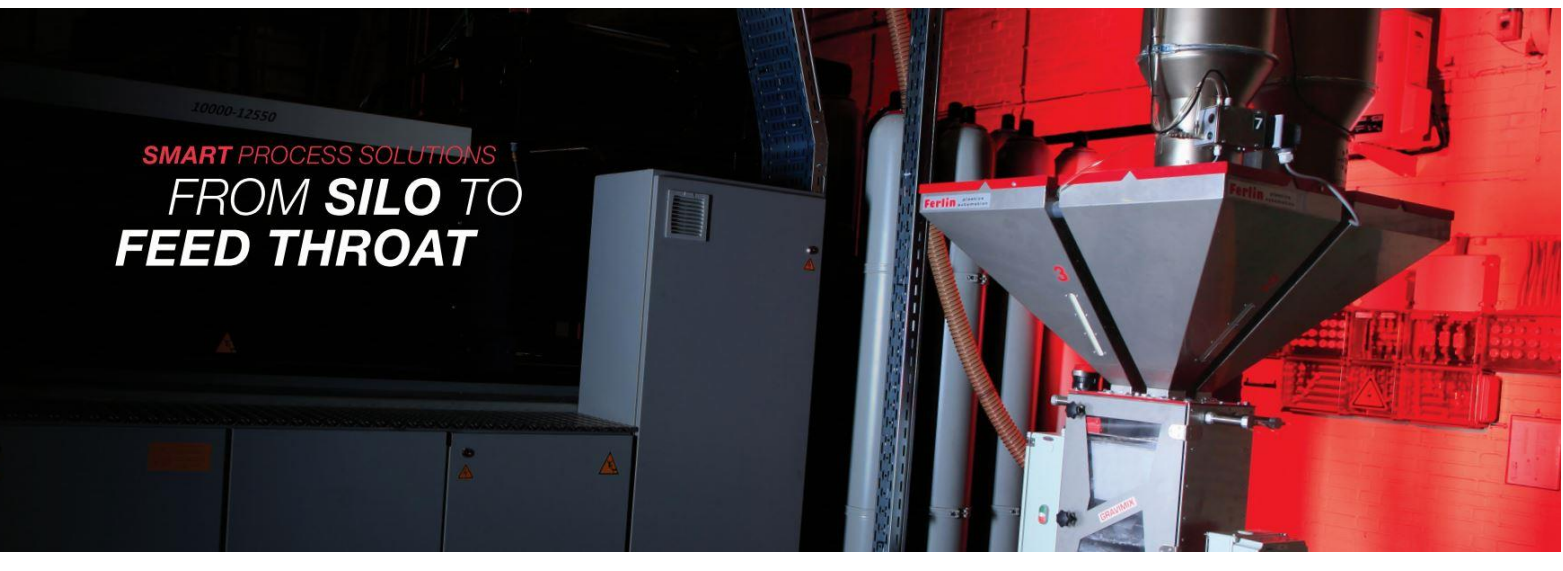

# User manual

FerlinBridge

Revision: 1.3

Release date: 04-05-2022

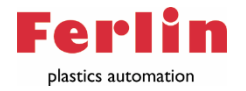

### Document history

Version 1.0 – All information up to FerlinBridge version 2.19.16 Version 1.3 – Added Appendix 6 and changed ConPro explanation Page **2** of **58** 

References FerlinBridge\_Manual.PDF API FGBClient interface v2.7.PDF NL Handheld control 12.3.X.X Movac (Omron Manual) ConPro Manual KWX.22\_CP1684,CPS60,FerlinMono\_AB7272DS

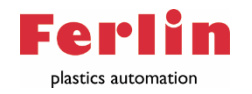

### Introduction

#### Smart process solutions from silo to feed throat.

Ferlin delivers smart solutions from silo to feed throat. Smart solutions are solutions that offer reliability and accuracy as an absolute basis. In addition, the solutions must be very easy to integrate, extremely user-friendly and lastly, all those key priorities must be developed in a cost-conscious manner. To get grips on those points, the FerlinBridge has been developed.

The modern plastics processing industry, with an ever-increasing demand for quality and cost savings, requires easy control and good traceability of materials.

The Web-based application that takes this to the next level is the FerlinBridge. A Web-based application means that it can be accessed by all devices with an internet browser within one network. The FerlinBridge is only for visualization of the data in the machines and works independently of the devices.

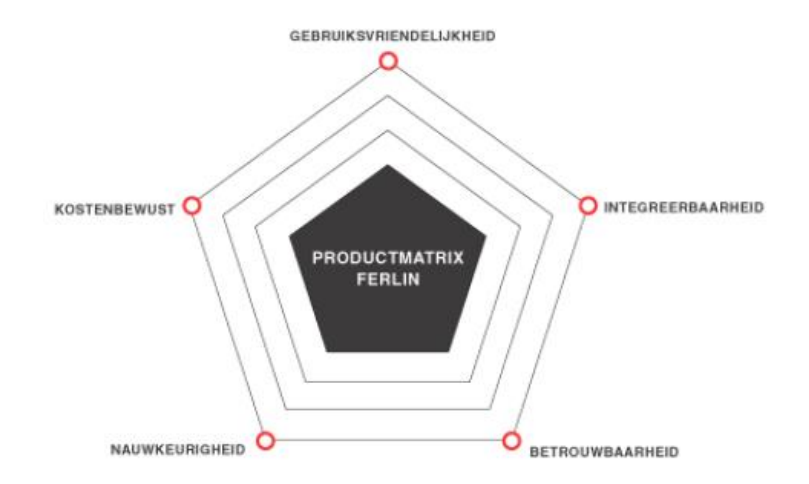

For example, dosing devices, the conveying system, extruder controllers and dryers can be controlled via the FerlinBridge. Simple operation guarantees a sharp overview of your production process, with low staffing levels. By saving all process data at component level, an accurate calculation of production costs is possible. All this process data can be fully processed within your company via various common protocols, for example OPC-UA. The FerlinBridge software is successfully used for: extrusion, injection moulding and blow moulding processes

Unique features of the FerlinBridge;

- -Status of all devices in one overview
- -A database for the components and recipes
- -Direct input of recipes, and the possibility to adjust those during production
- -All production data can be saved in a database
- -Reachable from all devices -with an internet browser- at the same network

Due to the simple and modular construction, adjustments and expansions can be realized quickly. The desired modules can be switched on and the corresponding functions set as required. All functions and operating options can be protected by an username and password.

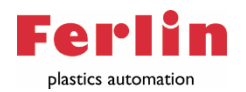

# Table of contents

| Document history                | 2  |
|---------------------------------|----|
| References                      | 2  |
| Introduction                    | 3  |
| Safety Guidelines               | 7  |
| Qualified personnel             | 7  |
| Warnings of hazards             | 8  |
| Disclaimer                      | 8  |
| Technical specification         | 9  |
| Operational system              | 9  |
| Hardware eisen                  | 9  |
| Network Overview                | 9  |
| 19" touchscreen (Optional)      | 9  |
| Service                         | .0 |
| Controls in general1            | .1 |
| Connecting to the FerlinBridge1 | .1 |
| Dashboard1                      | .2 |
| Production screen1              | .2 |
| Conveying1                      | .3 |
| Drying1                         | .3 |
| Configuration1                  | .4 |
| Settings1                       | .5 |
| Users1                          | .6 |
| Roles per user1                 | .6 |
| Gravimix1                       | .6 |
| Recipes1                        | .7 |
| Dryer1                          | .7 |
| ConPro 1                        | .7 |
| Transport1                      | .7 |
| Heartbeat1                      | .9 |
| Logs1                           | .9 |
| Modules                         | 0  |
| Module Gravimix                 | 0  |
| Options Module Gravimix         | 3  |
| Thru counter                    | 3  |
| Recipe selector                 | 3  |

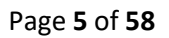

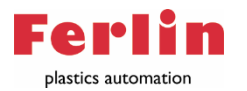

| Mod      | lule recipe                   | 24 |
|----------|-------------------------------|----|
| Co       | omponents                     | 24 |
| Re       | ecipe                         | 24 |
| Us       | se of recipe                  | 25 |
| Ba       | ack-up                        | 26 |
| Se       | ettings module Recipe         | 26 |
| O        | otions Module Recipe          | 26 |
| Us       | se Hopper selector            | 26 |
| Mod      | lule Omron                    | 27 |
| St       | ations (Hopper loaders)       | 27 |
| Ρι       | ımps                          | 28 |
| Se       | ttings module Omron           | 29 |
| Opti     | ons module Omron              | 29 |
| Us       | se hopper selector            | 29 |
| Us       | se usage reporting            | 29 |
| 1/0      | O expansion board             | 29 |
| Mod      | lule Usage                    | 30 |
| Da       | atabase                       | 30 |
| Da       | atabase                       | 30 |
| Fe       | rlinSQL tool                  | 31 |
| Da       | ashboard SQL                  | 31 |
| Gi       | ravimixen SQL                 | 32 |
| CS       | SV-file                       | 32 |
| Dı       | yers SQL                      | 32 |
| In       | stallation FerlinSQL          | 33 |
| Mod      | lule Dryer                    | 35 |
| Se       | ettings Dryer                 | 36 |
| Mod      | lule Conpro                   | 37 |
| Ex       | trusion controller            | 37 |
| Mod      | lule Reporting                | 38 |
| Mod      | lule Siemens PLC              | 39 |
| Ac       | ddress hopper loaders         | 40 |
| Mod      | lule Direct                   | 41 |
| Installa | tion FerlinBridge             | 42 |
| Insta    | Illation package FerlinBridge | 42 |
| Insta    | Illation Gravimix             | 43 |

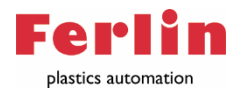

| Set node-ID                                               |    |
|-----------------------------------------------------------|----|
| Appendices                                                | 45 |
| Appendix 1: TCW 241 (I/o module)                          | 45 |
| Appendix 2: Recipe selector                               | 46 |
| Appendix 3: Thru counter                                  | 48 |
| Appendix 4: Use hopper selector (Module Omron)            | 49 |
| Appendix 5: Use hopper selector (Module Recipe)           | 50 |
| Appendix 6: Connecting ConPro extrusion regulation system | 51 |
| Physical setup                                            | 51 |
| Network setup                                             | 52 |
| FerlinBridge settings ConPro                              | 53 |
| Spare parts list                                          | 55 |
| Electrical diagram                                        | 56 |
| List of Gravimix alarms                                   |    |

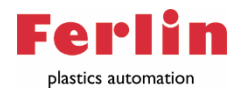

### Safety Guidelines

#### General

This document provides the information required for the intended use of the specific product. The documentation is written for technically qualified personnel such as engineers, programmers or maintenance specialists who have required specialist knowledge in the field of instrumentation and control.

Knowledge of the safety instructions and warnings in this document and their application are prerequisites for safe installation and commissioning. Only qualified personnel as defined in this chapter having the specialist knowledge are required to correctly interpret the general guidelines relating to the safety instructions and warnings. For the sake of clarity, not all details of all versions of the product are described in this document, nor can all conceivable cases relating to installation, operation and maintenance be covered.

In case any more information is needed, or problems are encountered which are not described sufficiently in this document, please contact Ferlin Plastics Automation B.V. or your local dealer.

We draw your attention to the fact that the contents of this product documentation will not form part of any existing agreements or commitments. The purchase agreement contains the full and exclusive obligations of Ferlin Plastic Automation B.V.. Statements in this document do not provide any new warranties or create any modifications to existing warranties.

#### Qualified personnel

Persons not qualified should not handle this equipment/system. Failure to comply with the warnings in this document or on the equipment itself could result in serious personal injury or property damage. Only qualified personnel should work on this equipment/system. Qualified persons as referred to in the safety guidelines in this document and on the product itself are defined as follows: System planners and designers who are familiar with the safety components of automation equipment; Operating personnel who are trained to work with automation equipment and who are familiar with the contents of the document as it relates to the actual operation of the system; Commissioning and maintenance personnel who are trained to repair such automation equipment and who are authorized to energize, de-energize, ground and mark circuits, equipment and systems

Qualified personnel know and observe all applicable safety standards and regulations.

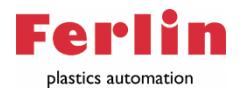

#### Warnings of hazards

The notices and guidelines that follow are intended to ensure personal safety, as well as to protect the product and connected equipment from damage.

The safety instructions and warnings for protection against loss of life (of the users or maintenance personnel) or for protection against material damage are emphasized in this document by the terms and pictograms defined here. The terms used in this document and marked on the equipment itself have the following meanings:

Symbol

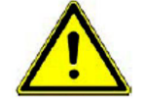

This symbol warns for the risk of serious injury or death. Warnings regarding this symbol must be observed to avoid personal injury and material damage.

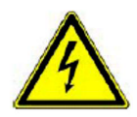

This symbol warns for the risk of injury or death from electric shock. Warnings related to this icon should be heeded to avoid personal injury and property damage

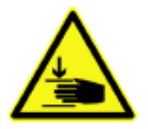

For specific hazards or malfunctions, an associated pictogram is used, and the hazard is named according to type and source. Precautions regarding this symbol must be followed to avoid personal injury and material damage.

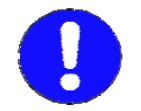

This symbol indicates a risk of damage to the device if these instructions are not followed.

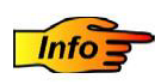

This symbol provides information or a recommendation. Information has no direct relevance to safety but may relate to better functioning or behavior.

#### Disclaimer

We expressly draw your attention to the fact that the company Ferlin Plastics Automation B.V. is not liable for damage caused by incorrect or careless operation, maintenance or repair or caused by improper use. This also applies to changes to the system, use of non-original spare parts or software, as well as any kind of attachments and conversions to the system that may affect its safety or functionality.

If parts or components are replaced during maintenance, only original spare parts are allowed. Otherwise, all warranty claims become null and void. If original spare parts or non standard components are built in or additions are made, Ferlin Plastics Automation B.V. no guarantee will be honoured whatsoever for the correct functioning of the system. Ferlin Plastic Automation B.V. accepts for personal or material damage as a result of the use of deviating parts or components or own additions. no liability whatsoever.

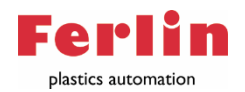

# Technical specification

The intended use of the FerlinBridge is on a device assigned to the FerlinBridge or in a virtual environment, both 32bit and 64bit are supported.

#### Operational system

| OS               | Service pack version | Comments                       |
|------------------|----------------------|--------------------------------|
| Windows 7        | SP1                  |                                |
| Windows 8        |                      |                                |
| Windows 10       |                      |                                |
| Windows 2008 R2  | SP1                  |                                |
| Windows 2012     |                      |                                |
| Windows 2012 R2  |                      |                                |
| Windows 2016     |                      |                                |
| Ubuntu 18.04 LTS |                      | OPC-UA client is not supported |

#### Hardware eisen

|                             | Requisite               | Recommended           |
|-----------------------------|-------------------------|-----------------------|
| Network gravimix/omron      | 100 Mbps, IPv4, Class C | 1 Gbps, IPv4, Class C |
| Network controller/database | 100 Mbps                | 1 Gbps                |
| Werkgehegen                 | 1 Gib                   | 2 Gib                 |
| Disk space                  | 500 Mib                 | 1 Gib                 |
| Cores                       | 2                       | 4                     |

#### Network Overview

Connected to the network is one or more devices, optional an OPC server and/or a database server and a Windows/Linux server running the FerlinBridge service.

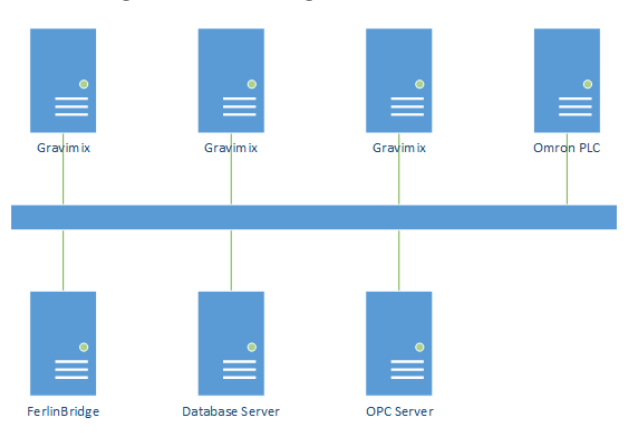

#### 19" touchscreen (Optional)

Total weight.

• 13 kilograms

Power supply;

- 100 to 240 VAC (85 to 264 VAC)
- 90 to 350 VDC

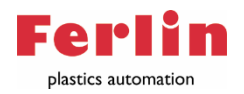

### Service

The manufacturer offers after sales support through our local dealers or directly by phone and email, should you need assistance please contact:

Ferlin Plastics Automation B.V. Galileistraat 29 7701SK Dedemsvaart, Nederland Tel.: 0523-0613439 E-mail: Info@ferlin.nl

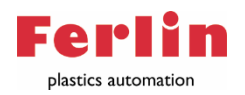

# Controls in general

In this chapter a global explanation of the operation of the FerlinBridge follows. Several optional modules are mentioned.

#### Connecting to the FerlinBridge

This section briefly describes how the FerlinBridge is used in production environment. Details of the system are described in the following chapters.

To access the FerlinBridge, enter the IP address of the computer on which the FerlinBridge is installed in the input field of the web browser (preferably Chrome or firefox), followed by the port number **:3000.** Press the \*Enter\* button to set up the connection. See an example in the figure below;

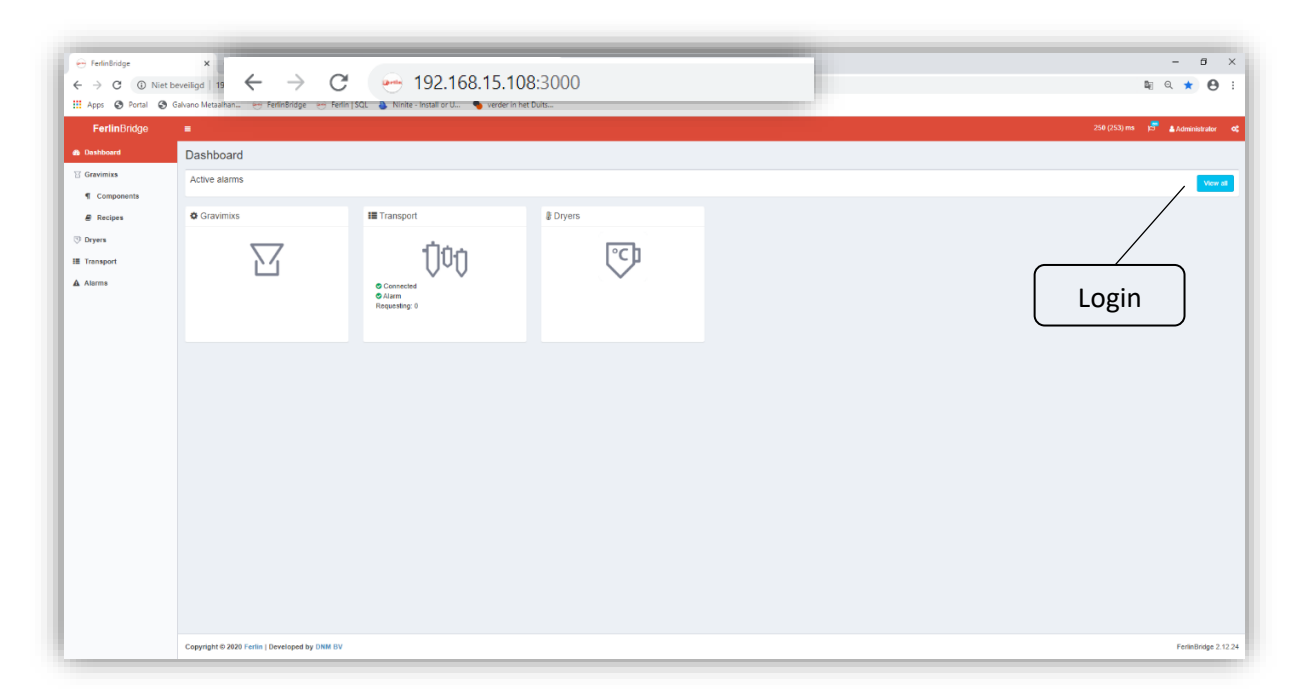

The first step is to log in. In the upper right corner is the word "Guest". If this is clicked the login screen appears. Here you can log in with the username and corresponding password.

The shipped username and password for the system is set to:

Username = Admin Password = Ferlin Passwords are case sensitive.

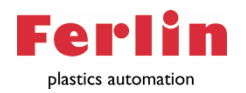

## Dashboard

Operating the FerlinBridge is done via the dashboard. Via this dashboard the connected equipment can be accessed, or its settings adjusted. In addition, in the red bar the language and user can be changed, the connection speed displayed, and via the "settings" icon the selectable settings and available modules can be reached.

| <b>Ferlin</b> Bridge    | =                                          |                        |        | 265 (261) ms 🖵 🌡 Administrator 📽 |
|-------------------------|--------------------------------------------|------------------------|--------|----------------------------------|
| Bashboard               | Dashboard                                  |                        |        |                                  |
| Gravimixs               | Active alarms                              |                        |        | View all                         |
| ¶ Components Ø Recipes  | Gravimixs                                  | III Transport          | Dryers |                                  |
| 🕅 Dryers                |                                            | ന്നം                   | loch.  |                                  |
| I Transport<br>▲ Alarms |                                            |                        |        |                                  |
|                         |                                            | Alarm<br>Requesting: 0 |        |                                  |
|                         |                                            |                        |        |                                  |
|                         |                                            |                        |        |                                  |
|                         |                                            |                        |        |                                  |
|                         |                                            |                        |        |                                  |
|                         | Copyright © 2021 Ferlin   Developed by DNN | BV                     |        | FerlinBridge 2.17.15             |

#### Production screen

If the "Gravimix" area is selected the connected GRAVIMIX dosing devices will be displayed in one overview. All devices are surrounded with green, orange or red. Green indicates that the respective dosing device is in production. Orange indicates that the respective dosing device is in standby mode. Red indicates that the respective dosing device is in alarm.

The desired dosing device can be selected, and the following production menu of the respective dosing device appears. In this menu, the machine can be operated, e.g. started or stopped. In addition, a recipe can be selected, settings changed, or production totals viewed.

| FerlinBridge |                                                                                                    |                                     |                        |                        |               |                            |                       | 265 (264) ms    | 4 | Administrator                         |    |
|--------------|----------------------------------------------------------------------------------------------------|-------------------------------------|------------------------|------------------------|---------------|----------------------------|-----------------------|-----------------|---|---------------------------------------|----|
| Dashboard    | Gravimix overview                                                                                                    | Info Network                        | Dipswitches            |                        |               |                            |                       |                 |   | 📕 Settin                              | ıg |
| Gravimixs    |                                                                                                    | Start S                             | top Direct stop?       | Reset alarm            |               |                            |                       |                 |   |                                       |    |
| Components   |                                                                                                    |                                     |                        |                        |               |                            |                       |                 |   |                                       |    |
| Recipes      |                                                                                                    | Standt                              | vy                     |                        |               |                            |                       |                 |   |                                       | l  |
| O Ferlin     | -0.001 Kg                                                                                                    | Mode<br>Controlm                    | : Auto<br>ode : Remote |                        |               |                            |                       |                 |   |                                       |    |
| Transport    |                                                                                                    | Dosage<br>No alarm                  |                        |                        |               |                            |                       |                 |   |                                       |    |
| Alarms       |                                                                                                    |                                     |                        |                        |               |                            |                       |                 |   |                                       |    |
|              |                                                                                                    |                                     |                        |                        |               |                            |                       |                 |   |                                       |    |
|              | Production Select                                                                                                    | recipe Hopperloa                    | ader I/O               |                        |               |                            |                       |                 |   | Clear totals                          |    |
|              | Production Select<br>Totalweight: 25.4 Kg                                                                                      | recipe Hopperloa                    | ader I/O               |                        |               |                            |                       |                 |   | Clear totals                          |    |
|              | Production Select<br>Totalweight: 25.4 Kg<br>Throughput: 0.2 kg/h<br>Name: 5                                                   | recipe Hopperloa                    | ader I/O               |                        |               |                            |                       |                 |   | Clear totals                          |    |
|              | Production Select<br>Totalweight: 25.4 Kg<br>Throughput: 0.2 kg/h<br>Name: 5<br>Batch reference: 2                             | recipe Hopperloa                    | ader I/O               |                        |               | Provinue                   | (97)                  | Total           |   | Clear totals                          |    |
|              | Production Select<br>Totalweight: 25.4 Kg<br>Throughput: 0.2 kg/h<br>Name: 5<br>Batch reference: 2<br>Current                  | recipe Hopperloa                    | ader I/O               |                        |               | Previous                   | (gr)                  | Total           |   | Ciear totals                          |    |
|              | Production Select<br>Totalweight: 25.4 Kg<br>Throughput: 0.2 kgh<br>Name: 5<br>Batch reference: 12<br>Current<br>#             | recipe Hopperloa                    | Recipe                 | Asked                  | Dosed         | Previous<br>Recipe         | (gr)<br>Dosed         | Total<br>Recipe |   | Ciear totais<br>(kg)<br>Dosed         |    |
|              | Production Select<br>Totalweight: 25.4 Kg<br>Throughput: 0.2 Kg/h<br>Name: 5<br>Batch reference: C<br>Current<br>#<br>1 Sillo1 | recipe Hopperloo<br>Type<br>Natural | Recipe<br>1.00         | <b>Asked</b><br>195.14 | Dosed<br>0.00 | Previous<br>Recipe<br>0.00 | (gr)<br>Dosed<br>0.00 | Total<br>Recipe |   | Cicar totais<br>(kg)<br>Dosed<br>0.00 |    |

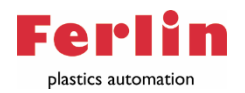

#### Conveying

The second read panel is "Transport". This module is used in combination with a PLC system belonging to the Movac conveying system. This overview is divided into three parts. The top bar is an overview of all the alarms that are active. The middle bar shows the queue and the current activity. In the lower bar all stations and pumps can be selected, and the parameters adjusted. The maximum number of pumps and stations depends on the PLC.

| FerlinBridge  | =                   |         |             |                        |                 |             |           |               | 15251 (25  |
|---------------|---------------------|---------|-------------|------------------------|-----------------|-------------|-----------|---------------|------------|
| Dashboard     | 00 Transport        |         | venste balk |                        |                 |             |           |               |            |
| 🗑 Gravimixen  | Actuele alarmen     |         |             |                        |                 |             |           |               | Open allo  |
| Componenten   |                     |         |             |                        |                 |             |           |               | open alle  |
| a Recepten    | 03-09-2021 @ 12:38  |         |             | Hopperloader sensor co | ontinu material |             |           | 1 Geen        |            |
| O IMM 3       | Nummer              | Actief  | Mat 1       | Leeg                   | Mid             | delste balk |           |               |            |
| O IMM 4       | 1                   |         | 0.0         | 0.0                    |                 |             |           |               |            |
| O IMM 1       | 2                   |         | 0.0         | 0.0                    |                 |             |           |               |            |
| O IMM 2       | 3                   |         | 0.0         | 0.0                    |                 |             |           |               |            |
| III Transport | Materiaalvragend: 0 |         |             |                        |                 |             |           |               |            |
| Alarmen       | Stations Pomper     | 1       |             |                        | On              | derste balk | [         | Reset alarm   | ✗ Settings |
|               | Nummer 🗸            | Naam    | PompNr      | Aan/Uit                | Materiaalvraag  | Vacuümklep  | Zuig tijd | Leegzuig tijd | 1          |
|               | 6                   | 6000000 | 2           | Aan                    | •               | 0           | 10.0      | 0.0           |            |
|               | 7                   | 7000000 | 2           | Aan                    | 0               | 0           | 10.0      | 0.0           |            |
|               | 8                   | 800000  | 2           | Aan                    | 0               | •           | 10.0      | 0.0           |            |
|               | 9                   | 9000000 | 3           | Aan                    | 0               | •           | 10.0      | 0.0           |            |
|               | 10                  | 1000000 | 3           | Aan                    | 0               | 0           | 10.0      | 0.0           |            |
|               | 11                  | 1100000 | 3           | Aan                    | 0               | 0           | 10.0      | 0.0           |            |

#### Drying

The last read panel is "Dryer." This module is used in combination with the Drywell dryer series. The dryers are connected to the FerlinBridge via a serial module. The process parameters of each dryer can be monitored and changed. In addition, the dryer can be switched on and off and its settings can be changed.

| <b>Ferlin</b> Bridge         | =                                         |        | 280 (265) ms | 1 <sup>57</sup> | Administrator 0      |
|------------------------------|-------------------------------------------|--------|--------------|-----------------|----------------------|
| Dashboard                    | TestDroger                                |        |              |                 | & Dryers > TestDroge |
| ☑ Gravimixs ¶ Components     | On Of Reset alarm Reset warring           |        |              |                 |                      |
| Recipes     NECS1     Dryers | Start<br>Manual<br>No alarm<br>No warning |        |              |                 |                      |
| Alarms                       | Process temperature                       | 0.0 °C |              |                 |                      |
|                              | Dewpoint                                  | 0 °C   |              | Set             |                      |
|                              | Process temperature setting               | 0 °C   |              | Set             |                      |
|                              | Manual air volume                         | 0 m¾h  |              | Set             |                      |
|                              | Regeneration temperature                  | 0.0 °C |              |                 |                      |
|                              | Regeneration outlet temperature           | 0.0 °C |              |                 |                      |
|                              | Inlet process temperature                 | 0.0 °C |              |                 |                      |
|                              | Safety temperature                        | 0.0 °C |              |                 |                      |
|                              | Returnalr temperature                     | 0.0 °C |              |                 |                      |
|                              | Usage                                     | 0 W    |              |                 |                      |

After this introduction with the absolute basics of the FerlinBridge, a range of in-depth functions will be explained further in this manual. The next chapter will look further into the configuration of the FerlinBridge.

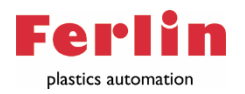

# Configuration

This chapter describes how to set up the FerlinBridge, how to enable modules, and how to test communications between the FerlinBridge and connected devices.

To reach the control panel of the FerlinBridge you need to click the gears icon found in the upper right corner. The "gears" icon stands for settings. Select this icon and a wrench and an Ethernet icon will appear. The "wrench" icon represents configuration. The "network" icon represents modules. This section explains the configuration settings.

| FerlinBridge |                  |         |        |      |                       |     |    | 249 (261) r | rs 🛱 🛔 Administrator 📽 | 15 <sup>51</sup> ▲ Administrate |
|--------------|------------------|---------|--------|------|-----------------------|-----|----|-------------|------------------------|---------------------------------|
| 월 Dashboard  | Restart          |         |        |      | Modules               |     |    |             | ф <i>У</i>             | · · ·                           |
| Gravimixs    | Restart          |         |        |      | OPC UA Client         | OH  | On |             | CONFIGURATION          | MODULES                         |
| ¶ Components | Restart          |         |        |      | DB Client             | Off | On |             |                        | A Gravimixen                    |
| Recipes      | Logging          |         |        |      | Omron                 | Off | On |             | ✗ Settings             | A Recept                        |
| D Bauar      | Level            | 1.00    | dahuar |      | Recipe                | Off | On |             | 🔮 Users                | A SOL                           |
| Or Dryers    |                  | error   | debug  |      | Usage                 | Off | On |             | 😻 Heartbeats           | A Reporting                     |
| Transport    | Averages         |         |        |      | Dryer                 | Off | On |             | ≣ Logs                 |                                 |
| Alarms       | Average          | 5       |        |      | Direct                | Off | On |             |                        | A Mitsubishi                    |
|              | Average          | 5       | 5      | Save | Kuhne<br>Dover server | Off | On |             |                        | d. Dryer                        |
|              |                  |         |        |      | ConPro extrusion      | Off | On |             |                        | di Direct                       |
|              | Timings          |         |        |      | Siemens PLC           | Off | On |             |                        | di Epsotech                     |
|              | Session time     | 0 min   | 0      | Save | Mitsubishi            | Off | On |             |                        | & Whale                         |
|              | Mainloop minimal | 250 ms  | 250    | Caus | Epsotech              | Off | On |             |                        | & OPCClient                     |
|              | delay            |         | 230    | Save |                       | _   |    |             |                        | A Usage                         |
|              | Parallel tasks   | -1      | -1     | Save | Tablet mode devic     | e   |    |             |                        | de Omron                        |
|              | Wait for sync    | 1000 ms | 1000   | Save | Channel               |     |    |             |                        | DryerServer                     |
|              |                  |         |        |      | Choose                |     |    | ~           |                        | d. Kuhne                        |

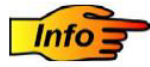

If some of the functions described in this chapter are not visible. Check if there is logged in as Administrator, or as a user with the correct roles.

The configuration screen consists of four parts;

- Settings
- Users
- Heartbeats
- Logs

The following sections further describes these four parts.

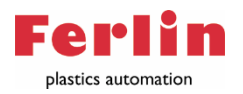

#### Settings

In the settings, for example modules can be turned on or off and log in time can be limited. In this section all settings are explained.

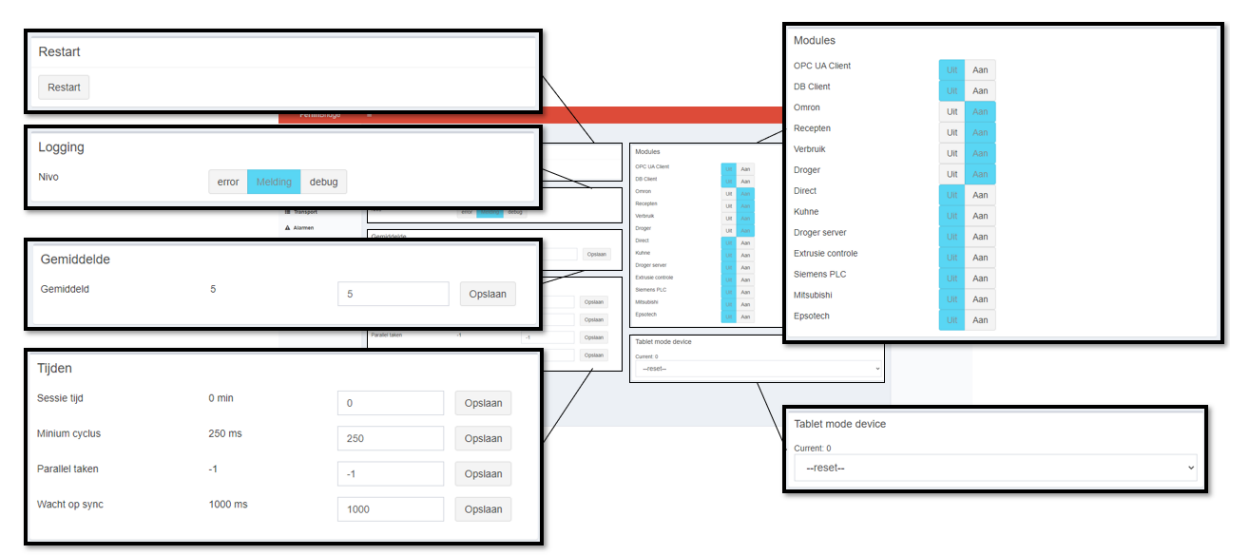

#### Restart

The restart button restarts the FerlinBridge service.

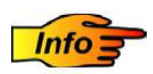

*If the FerlinBridge does not immediately take over the configurations entered in a module, it may help to restart using this button.* 

#### Logging

When using the FerlinBridge, data is continuously exchanged and processed. Up to which level this data is stored can be set. You can choose to keep either the errors info or debug. This form of data is only for the operation of the FerlinBridge program and is irrelevant to the business process. The recommended choice is "info".

#### Average

Throughput Gravimix in kG/hr is calculated as a moving average over several batches. With this function the number of batches that is taken into account in the calculation is set. This function is only used in combination with OPC-UA.

#### Time

Through the session time the possibility is given to either log off the user or not. If zero is entered, the user is not logged out. Minimum cycle determines the minimum time before the program refreshes. This is used to reduce network load. It is recommended to keep the 250 ms. Parallel tasks is a function to limit the number of cores used by the FerlinBridge. -1 is default, then no restriction takes place. Wait for synchronization is a setting to allow several tasks to be completed

#### Modules

The FerlinBridge can be set up according to the customer's wishes. Here the modules that are used can be switched on and the modules that are not used can be switched off. By only switching on the modules that are used, the control screen remains clear and the process speed high. The setting of the modules, which can be done before the modules are enabled, is further explained in chapter Modules.

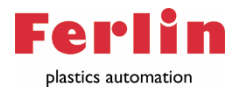

#### Allowed gravimix node ID(s)

Here you can enter the node ID(s) of the Gravimix dosing devices that should be visible on the device. If nothing is entered here, all Node ID(s) are visible.

#### Users

The FerlinBridge uses a user profile. Per user roles can be assigned. Each user logs in with a created login name and password and all roles assigned are visible, all other functions are hidden.

| FerlinBridge  | =                                             | 265 (262            | ) ms ≓ 💄 Administrator 📽 |
|---------------|-----------------------------------------------|---------------------|--------------------------|
| n Dashboard   | Gebruikers                                    |                     | da - F                   |
| I Gravimixen  |                                               | Q Zoek gebruiker    | CONFIGURATIE             |
| ¶ Componenten | Naam 🔨                                        | Login               | ≁ Instellingen           |
| Recepten      | то                                            | TD                  | 🐏 Gebruikers             |
| Orogers       | Operator 2                                    | Operator 2          | 52 Hartslag              |
| III Transport | Operator 1                                    | Operator 1          | P. Long                  |
| Alarmen       | Administrator                                 | Admin               | E Logs                   |
|               |                                               | Nieuw               |                          |
|               |                                               |                     |                          |
|               |                                               |                     |                          |
|               |                                               |                     |                          |
|               |                                               |                     |                          |
|               |                                               |                     |                          |
|               |                                               |                     |                          |
|               |                                               |                     |                          |
|               |                                               |                     |                          |
|               |                                               |                     |                          |
|               |                                               |                     |                          |
|               |                                               |                     |                          |
|               |                                               |                     |                          |
|               | Copyright © 2021 Ferlin   Developed by DNM BV | FerlinBridge 2.18.3 | 4                        |

A user can be created by an administrator, or a user with an administrator role. When creating the user, roles can be assigned. It is possible to modify the assigned roles at another time. The roles are briefly explained;

- Login: This is the username for login.
- Name: This is name visible after login.
- **Password:** The login combined with this password is used to log in when the user is created.
- Start in tablet mode: In the FerlinBridge a tablet mode is built in, where for example buttons are resized for a smaller touch screen. If this function is enabled, the system will automatically switch to tablet mode after logging in.

#### Roles per user

- General: This function allows you to switch the different modules, on or off.
- Admin: With this button, the user has all rights, and all possible settings are enabled.

#### Gravimix

Below are all the roles summarized and explained which can be assigned per user. The following roles are important when using Gravimix module;

- **DeviceBatchRef:** This button provides the user with the role to modify or enter a batch reference during a production run.
- **DeviceStartStop:** This button gives the user the role to start and stop the Gravimix dosing unit using the FerlinBridge.
- **DeviceRecipeSelect:** This button gives the user the role to choose a recipe which the Gravimix will produce. This role is used in combination with the Recipes module.

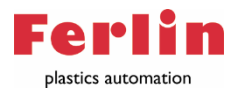

- **DeviceRecipeChange:** This button gives the user the role of modifying an existing recipe, during production
- **DeviceClearTotals:** This button provides the user with the role to reset the production totals.
- **DeviceSettingsMain:** This button gives the user the role to adjust the settings of the Gravimix. For example, date, time or IP address.
- **DeviceSettingsCleaning:** This button provides the user with the role to manually open the valves of the Gravimix. This is used to empty hoppers between production runs for cleaning.
- **DeviceSettingsParams:** This button gives the user the role of adjusting the parameters of the Gravimix. For example, production mode, dosing mode or a weighing time.
- **DeviceSettingsSystem:** This button gives the user the role of adjusting system settings. For example, local and remote clients for the HMI.
- **DeviceSettingsSpecial:** This button provides the user with the role to enable special options of the Gravimix.

#### Recipes

These roles are important when using a recipes and components database. The recipes and components database is explained in chapter "Recipes";

- **ComponentEdit:** This button gives the user the role to modify already created components in the component database. For example, name or type of component.
- **ComponentNew:** This button gives the user the role to create new components in the component database.
- **RecipeEdit:** This button gives the user the role to modify already created recipes in the recipe database. For example, a different component or ratio of the recipe.
- **RecipeNew:** This button gives the user the role to create a new recipe in the recipe database.
- **Hopper1 t/m 10:** This button provides the user with the role to modify the component or ratio from this hopper. This can be used in combination with RecipeEdit or RecipeNew.

#### Dryer

These rolls are important when using a Drywell dryer.

- **DryerOnOff:** This button provides the user with the role to start or stop the dryer, via the FerlinBridge.
- **DryerSettings:** This button provides the user with the role to adjust the settings and process parameters of the dryer.

#### ConPro

These roles are important when using the ConPro extruder control system.

• **ConProSet:** This button provides the user with the role to adjust the settings of the Conpro extruder control.

#### Transport

These roles are important when using a Movac conveying system.

- TransportOnOff: This button provides the user with the role to enable or disable hopper loaders.
- **HopperloaderChange:** This button provides the user with the role to adjust suction time, empty suction time, and pump number.
- **HopperloaderSettings:** With this button the user has the role to use the extensive settings of the hopper loader, such as regulating MES signals, regulating material layers with a proportional valve or putting a sensor into operation.

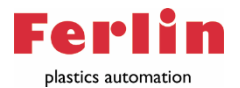

- PumpstationChange: This button provides the user with the role to set Filter cleaning.
- **PumpstationSettings:** This button provides the user with the role to adjust pump and filter settings.
- **AKSName:** This button gives the user the role to define the name of the stock.
- **AKSHLSupply:** This button provides the user with the role to modify the supply number.
- **AKSMaterial:** This button provides the user with the role to define the material in the inventory.
- **AKSBatch:** This button gives the user the role of assigning a batch ID to the material batch.

If all roles are correctly assigned, the new user can be created using the "Save" button in the bottom right-hand corner. It is possible to modify roles at a later stage.

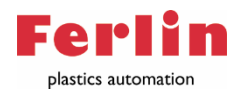

#### Heartbeat

A proper connection and proper connection speed with the connected devices is imperative for proper operation of the FerlinBridge. Testing and checking the connection with each device can be done using the "Heartbeat" configuration. The set IP address of each device can be entered here after which the connection will be checked. The connection speed of each device can be checked as well.

| FerlinBridge | =                           |                    |                  |           |              | 265 (262)            | ms 🛱 🛔 Administrator 😋 |
|--------------|-----------------------------|--------------------|------------------|-----------|--------------|----------------------|------------------------|
| n Dashboard  | Hartslag                    |                    |                  |           |              |                      | ф <i>У</i>             |
| 🗑 Gravimixen | Id                          | IP adres           | Laaste keepalive | Verbonden | Laatste ping | Laatste verbinding   | CONFIGURATIE           |
| Componenten  | 1426817135                  | 10.150.30.3        | 734 ms           | ٥         |              | 2                    | ✗ Instellingen         |
| 🖉 Recepten   | 1426817137                  | 192.168.15.241     | 1453 ms          | ۰         | 0 ms         | 10 ms                | 🖶 Gebruikers           |
| In Drogers   | 1426817268                  | 192.168.15.243     | 234 ms           | ٥         | 0 ms         | 0 ms                 | 😻 Hartslag             |
| II Transport |                             |                    |                  |           |              | _                    | Logs                   |
| Alarmen      | Test host                   |                    |                  |           |              |                      |                        |
|              | Host of Ip                  |                    |                  |           |              | Start test           |                        |
|              |                             |                    |                  |           |              |                      |                        |
|              |                             |                    |                  |           |              |                      |                        |
|              |                             |                    |                  |           |              |                      |                        |
|              |                             |                    |                  |           |              |                      |                        |
|              |                             |                    |                  |           |              |                      |                        |
|              |                             |                    |                  |           |              |                      |                        |
|              |                             |                    |                  |           |              |                      |                        |
|              |                             |                    |                  |           |              |                      |                        |
|              |                             |                    |                  |           |              |                      |                        |
|              |                             |                    |                  |           |              |                      |                        |
|              |                             |                    |                  |           |              |                      |                        |
|              | Copyright © 2021 Ferlin   D | eveloped by DNM BV |                  |           |              | FerlinBridge 2.18.34 |                        |

#### Logs

In settings, the log level can be set. All saved data is displayed in "Logs". This data is stored in the default directory. Here the folder "Logs" is available. All data is written there and will be saved for a limited time.

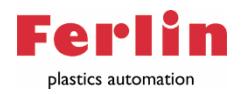

# Modules

In addition to the configuration, the modules -the network icon- is also accessible through settings. In the FerlinBridge several modules are built in. With each of these modules it is possible to further integrate the FerlinBridge within the business process. In this chapter all general modules and their possibilities are explained. The other modules are client specific, and will not apply within your plant.

#### Module Gravimix

The Gravimix module enables you to control and set up the gravimetric dosing devices. The Gravimix dosing units can be controlled via two different production screens;

- Production screen: for a comprehensive overview.
- Gravimix overview: in which the status of all devices is simpler displayed.

#### **Production screen**

The production screen is accessible from the dashboard. If the "Gravimix" area is selected, all connected Gravimix dosing devices are displayed. The color around the Gravimix indicates whether it is in operation (Green), in alarm (Red) or on stand-by (Orange). The desired Gravimix can be selected, and the production screen of the respective device will appear.

In the production screen all information, of the respective Gravimix, is displayed. The name is at the top. Below the name are two blocks, the first block contains several buttons;

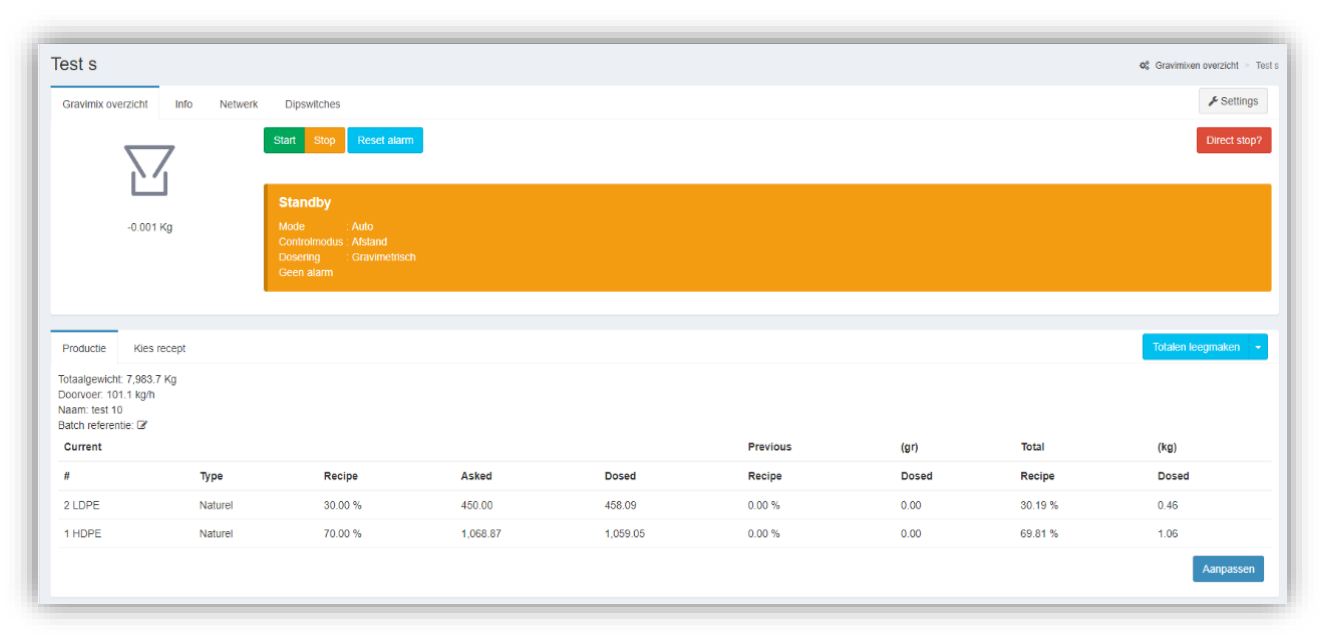

- **Gravimix overview:** Here the current production status is displayed, and the dosing unit can be operated. The machine can be started, stopped and alarms can be reset. The direct stop is also available in this overview.
- Info: This view contains all the basic information of the machine, Name, Node ID, number of hoppers and the software version.
- Network: Here you can find the set network data.
- Settings: Here you can find the settings, the cleaning settings and the calibration settings.

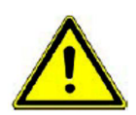

By using the cleaning settings, and the Gravimix overview, sliding and rotating components can be turned on without visual inspection. If working on components, parts or electrics, care should be taken to ensure that there is no voltage.

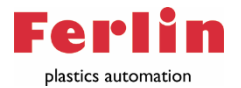

If covers are removed, the machine should not be left unattended, and the Ethernet cable should be disconnected.

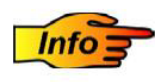

After an direct stop, the material in the mixing chamber may not be in a correct ratio, because some of the material may have been dosed and some may not yet be. After an direct stop, it may be necessary to empty the mixing chamber before resuming production.

The second block provides information about the current production run, and the ability to make adjustments to it;

- **Production:** The total weight from the last reset, current throughput, possibly recipe name and batch reference is visible here. The **batch reference** is customizable, to provide additional information with the current run. For example, a customer name, order number etc. Below the batch reference, the current recipe is displayed including dosage values from the last batch.
- **Select recipe:** If the module "Recipe" has been turned on, the list of created recipes is displayed here. This is further explained at the recipe module.
- Clear totals: here the totals (material consumption) can be reset
- **Change:** In change, the current recipe can be adjusted for the current run. If the recipe is to be changed permanently, the recipe in the database must be changed.

#### **Gravimix overview**

This overview is particularly suitable for large numbers of machines. The Gravimix overview can be reached in the menu on the left side of the screen by selecting the text "Gravimix". All connected Gravimix dosing units are displayed as blocks in which the color of the block indicates the status -in operation is green, in alarm is red or standby is orange-. The desired Gravimix can be selected, and the overview of the respective machine is displayed as a small bar with the basic information such as;

| Ó Test s |                                                   |            |                  |                         |              |
|----------|---------------------------------------------------|------------|------------------|-------------------------|--------------|
| Test s   |                                                   | Start Stop | Reset alarm Kies | recept Aanpassen recept | Direct stop? |
| ڻ<br>ا   | Totaalgewicht: 7,982.2 Kg<br>Doorvoer: 112.3 kn/h | 2 LDPE     | Naturel          | 30.00 %                 |              |
| Standby  | Naam: test 10<br>Batch referentie: 2              | 1 HDPE     | Naturel          | 70.00 %                 |              |

- **Production status:** The color and text indicate whether the machine is in operation, standby or in alarm.
- Total weight: Total weight produced by the Gravimix, after the last reset.
- **Throughput:** A calculated value of the number of kilograms dosed by the machine per hour in kg/Hr
- **Batch reference:** Additional information for the current production run, for example, an order number.
- **Start/stop button:** Buttons for starting or stopping the machine, stopping is done after the batch is completed to ensure proper ratio of materials.
- **Reset alarm:** When the alarm is resolved, the button can be used to reset the status.

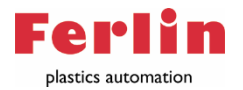

- Choose recipe (if module recipe is enabled): The desired recipe can be selected from the database.
- **Change recipe:** In change, the current recipe can be adjusted for the current run. If the recipe is to be changed permanently, the recipe in the database must be changed.
- **Direct stop:** Machine immediately stop everything, hereby the batch will not be finished.
- Current recipe: Information on current prescription, as percentages and possibly materials.

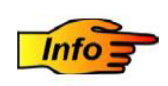

After a direct stop, the material in the mixing chamber may not be in a correct ratio, because some of the material may have been dosed and some may not yet be. After a direct stop, it may be necessary to empty the mixing chamber before resuming production.

#### **Settings module Gravimix**

In the settings of the module "Gravimix" it is possible to give each connected device a name. For distinction, all node ID(s), which need to be set on the board, are shown after the name. For an explanation of how to set the Node ID, please refer to chapter "Setting Gravimix". After entering the name, the change can be confirmed with "save".

| <b>Ferlin</b> Bridge | =                                             |         |            | 265 (261)            | ms 🟳 🛔 Administrator d |
|----------------------|-----------------------------------------------|---------|------------|----------------------|------------------------|
| @ Dashboard          | Gravimixen overzicht                          |         |            |                      | ۶ A                    |
| Gravimixen           | Gravimix namen                                |         |            |                      | MODULES                |
| ¶ Componenten        | Thru counter                                  |         |            |                      | 🔥 Gravimixen           |
| Recepten             | Recipe selector                               |         |            |                      | 👍 Recept               |
| III Transport        | Naam                                          | Node Id | Id         |                      | A SiemensPLC           |
| A Alarmen            | IMM 3                                         | 1       | 1426817137 | × Opslaan            | ₫ SQL                  |
|                      | IMM 2                                         | 22      | 1426817268 | × Opslaan            | A Reporting            |
|                      | IMM 1                                         | 0       | 1426817481 | × Opslaan            | а, тс                  |
|                      |                                               |         |            |                      | ሔ Mitsubishi           |
|                      |                                               |         |            |                      | 쇼 Dryer                |
|                      |                                               |         |            |                      | A Direct               |
|                      |                                               |         |            |                      | A Epsotech             |
|                      |                                               |         |            |                      | A OPCClient            |
|                      |                                               |         |            |                      | ሔ Usage                |
|                      |                                               |         |            |                      | ₼ ConPro               |
|                      |                                               |         |            |                      | 쇼 Omron                |
|                      |                                               |         |            |                      | 📥 DryerServer          |
|                      |                                               |         |            |                      | 📥 Kuhne                |
|                      | Copyright © 2021 Ferlin   Developed by DNM BV |         |            | FerlinBridge 2.18.34 |                        |

After the names are set correctly, the module can be enabled at "settings".

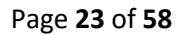

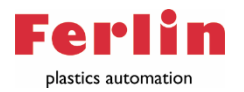

#### **Options Module Gravimix**

Two options are built in that can take the integration of the Gravimix dosing unit into the next level. These are Thru counter and Recipe selector.

#### Thru counter

Thru counter is an option that makes it possible to count through the material consumption when a Gravimix is exchanged for a material hopper, for example between two production runs. When an external signal\* comes in, the material consumption counts through for a set component, with the throughput taken from the Gravimix. set up the FerlinBridge for this module is further explained in Appendix 3.

#### **Recipe selector**

Recipe selector is an option that allows one of fifteen recipes to be selected for each Gravimix using external signals<sup>\*</sup>. When the external signals come in, the corresponding recipe is set in the Gravimix. A detailed explanation can be found in Appendix 2.

\*) For receiving an external signal an I/o module is used. Further information and setting up the I/o module can be found in Appendix 1.

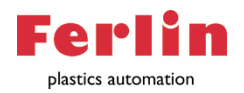

#### Module recipe

When using the "Recipe" module, a database of components and recipes is created. Each recipe is created with defined components from the database. For each Gravimix dosing device, a recipe can be selected from the database. This reduces the chance of production waste due to incorrect entry of ratios, and allows traceability of each component. If the "recipes" module is enabled, two additional bars appear in the left side of the screen, these are the "Components" and "Recipes".

#### Components

If the component bar is selected, a list of all created components appears. It is possible to add new components by clicking on the "New" button. Here you can enter the name, the type of material and any additional information.

| Component |     |                   | Componenten - Component |
|-----------|-----|-------------------|-------------------------|
| La        | bel | Component 1       |                         |
| Ту        | /pe | Naturel           | ~                       |
|           | ID  | BV/ Leverancier A |                         |
|           |     |                   | Verwijderen Opslaan     |

#### Recipe

In the recipe bar you will find a list of all the recipes you have created. It is possible to add new recipes by using the button "new".

| Recept        | d Recepten - Recept 1 |
|---------------|-----------------------|
| ID            | 1                     |
| Naam          | Recept 1              |
| Omschrijving  | Product A             |
| Alleen voor   |                       |
| Interpretatie | Standaard 🗸           |
| Volume ratio  | 80                    |
| CompNr        | 4                     |

The information to be entered per prescription is;

- Name: Name of the recipe.
- **Description:** Any additional information. (This input field can be enlarged in the bottom right corner).
- Allow On: Here you can enter on which machines the recipe can be used. If nothing is entered, the recipe can be used on any machine. The node ID(s) of the respective machines must be entered. This is entered by typing in the node number then pressing enter.
- Volume ratio: Here the batch weight can be reduced. This may be necessary if one or more components is bulky (low bulk density) and overfills the weigh pan.

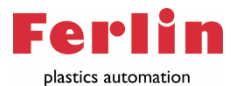

#### The recipe itself can be set below;

| Hopper              | Component   |   | Туре       | Recept | Alarm   |                             |
|---------------------|-------------|---|------------|--------|---------|-----------------------------|
| 1                   | Component 1 | × | Naturel 🗸  | 1      | Storing | × × × ×                     |
| 2                   | Component 2 | × | Naturel 🗸  | 1      | Storing | v × × ×                     |
| 3                   | Component 3 | × | Additief 🗸 | 2      | Storing | v × × ×                     |
| 4                   | Component 4 | × | Regrind v  | 30     | Storing | ~ × ^ ~                     |
| Component toevoegen |             |   |            |        |         |                             |
|                     |             |   |            |        |         | Kopieer Verwiideren Opslaan |
|                     |             |   |            |        |         |                             |

- Add components: The blue button in the lower left corner can be used to increase the number of components to be entered.
- **Components:** For each hopper number, the component can be selected by entering the first letters of the created component name in the input field. The components beginning with these letters appear and the desired component can be selected.
- **Ratio:** In "recipe" mode, the ratio of the components entered can be set. In percentage mode, the color around the box indicates whether the total comes to one hundred percent. If it is red, it is not possible to save the recipe.
- Alarm: The choice can be made what to do if the component in question is not dosed.
- Sequence: The arrows at the end of the row can be used to determine the order in which the components are dosed. The machine starts with the top component and ends with the bottom component.

#### Finish the correctly filled out recipe by saving.

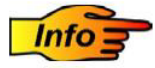

Recommended regrind first, then Additive and last the natural components for optimal ratio.

#### Use of recipe

Per Gravimix, the created recipes assigned to the corresponding Node ID can be selected. This can be done both in the "Gravimix Overview" and in the "Production Screen". The "select Recipe" button leads you to a listing of all recipes. Here the correct recipe can be selected with a search bar, or by scrolling.

| Productie | Kies recept |              |        |              |                    |                    | Totalen leegmaken 👻 |
|-----------|-------------|--------------|--------|--------------|--------------------|--------------------|---------------------|
| Q test    | 10          |              |        |              |                    |                    |                     |
|           | Naam        | Omschrijving | CompNr | Volume ratio | Gemaakt            | Aangepast          | Door                |
| 10        | test 10     |              | 2      | 100          | 17-11-2021 @ 13:59 | 01-12-2021 @ 14:34 |                     |

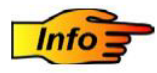

If a recipe is modified via the production screen or Gravimix overview, a copy of the recipe in which the modification was made is created, to leave the created recipe intact. It is recommended that the actual recipe will be modified. Or a copy be created manually with its own name, if the recipe modification is for long term use.

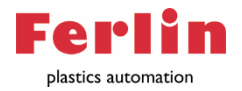

#### Back-up

The recipe database is stored in the default directory on the server. The file is called recipe.database. The file can be found at the following path; C:\Program Files\Ferlin

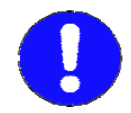

It is strongly recommended that this file is being backed up regularly.

#### **Settings module Recipe**

A number of settings are possible for the Recipe module.

| Module Recipe       |             |
|---------------------|-------------|
| Instellingen        |             |
| Regrind             | 0           |
| Interpretatie       | Standaard ~ |
| Use Hopper Selector | 0           |
| Hopper Selector IP  |             |
|                     |             |
|                     | Set         |

- **Regrind:** This activates the regrind (grinding material) control, this offers the possibility to have one component add as much as it is supplied with the help of a sensor. For further details, please refer to the Gravimix dosing unit manual "NL Handheld control 12.3.X.X".
- Interpretation: The interpretation selected here is adopted by default when creating a new recipe. For further details please refer to the manual of the Gravimix dosing machine "NL Handheld control 12.3.X.X".

#### **Options Module Recipe**

There is an option built in that can take recipe integration into production to the next level. This is "use hopper selector".

#### **Use Hopper selector**

Use hopper selector can be used in combination with a proportional valve. Using this function, the proportional valve can be switched when changing a recipe. If this function is enabled, it must be selected per component whether this is an A or a B component. For a further explanation please refer to appendix 5.

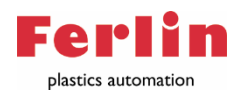

#### Module Omron

The Omron module makes it possible to control and set the material conveying equipment. The Movac conveying system, which may consist of hopper loaders, pumps, filters and automatic coupling stations, is controlled by an Omron PLC. When the Omron module is switched on, the transport system appears in the menu and consists of three parts;

- **Current alarms;** Here is an overview of all the alarms that are present, with "open all" an overview with alarms history appears.
- Activity; This lists all the current activity of the stations, and the number that are in the queue to be supplied with material.

| FerlinBridge                                      | =                  |        |        |         |                          |            |           | 792 (777) ms 🚽 🗛 | dministrator |
|---------------------------------------------------|--------------------|--------|--------|---------|--------------------------|------------|-----------|------------------|--------------|
| ፼ Dashboard                                       | 00 Transport       |        |        |         |                          |            |           |                  | _            |
| <ul> <li>Componenten</li> <li>Recepten</li> </ul> | 27-12-2021 @ 15:43 |        |        | HL 2    | Hopperloader no material |            |           | 2 Geen           | Open alle    |
| Orders  Togers                                    | Nummer             | Actief | Mat 1  | Leeg    |                          |            |           |                  |              |
| III Transport                                     | 2                  |        | 0.0    | 0.0     |                          |            |           |                  |              |
| A Alarmen                                         | Stations Pompen    |        |        |         |                          |            |           | Reset alarm      |              |
|                                                   | Nummer 🗸           | Naam   | PompNr | Aan/Uit | Materiaalvraag           | Vacuümklep | Zuig tijd | Leegzuig tijd    |              |
|                                                   | 1                  | HL 1   | 2      | Aan     | 0                        | 0          | 10.0      | 5.0              |              |
|                                                   | 2                  | HL 2   | 1      | Aan     | •                        | 0          | 8.0       | 0.0              |              |
|                                                   | 3                  | HL 3   | 1      | Uit     | 0                        | 0          | 7.0       | 2.0              |              |
|                                                   | 4                  | HL 4   | 1      | Aan     | 0                        | 0          | 10.0      | 5.0              |              |
|                                                   | 5                  | HL 5   | 1      | Aan     | 0                        | •          | 15.0      | 10.0             |              |
|                                                   | 7                  | HL 7   | 1      | Uit     | 0                        | 0          | 20.0      | 10.0             |              |

• **Devices:** All stations and pumps are listed here.

#### **Stations (Hopper loaders)**

All stations are displayed below each other. Per station the name, pump number, material demand, vacuum valve, suction time is displayed. In addition, the on and off button is used to turn the station on or off. When a station turns orange, no material has been received for two suction cycles, and this station gives an alarm.

The settings of each station can be adjusted, by selecting the desired station, the following settings are visible.

#### Standard settings station

- Name: Here you can define the name of the station.
- Suction time: Here you can define the suction time required to fill the station to the correct level.
- **Empty suction time:** When using a empty suction valve, a suction time can be defined here to empty the piping.

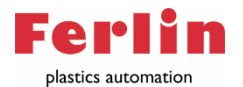

#### **Protective settings**

- **PumpNr:** When using multiple pumps, the pump number to which this station is connected must be entered here.
- **On/Off:** Here the status of the station can be changed manually.
- Material demand: Here you can manually change the status of material demand.
- Vacuum valve: Here the status of the vacuum valve can be manually adjusted.
- Block from MES: Allow to block material request via an MES system.
- Empty signal MES: Allow to generate an empty signal through an MES system.
- Level sensor: Here the level sensor, if present, can be switched on. The hopper loader determines the suction time with the sensor.
- **Proportional valve:** If a changeover valve is present, it can be enabled.
- **Empty suction valve no.:** If an empty suction valve is present, the empty suction time can be defined here.
- Delay time: A delay time can be set, to give the station time to set the under vacuum.
- Switches: Number of switch valve operations during suction cycle.
- Suction time 2: The suction time of material two when using a changeover valve.
- **Minimum dump time:** Minimum time that empty signal should be interrupted after a suction cycle.

#### Pumps

All pumps are displayed below each other. Per pump the standby time, Filter cleaning frequency, Pulses, Time per Pulse and the Filter cleaning method is shown. The settings of each pump can be adjusted, by selecting the desired pump, see figure;

Default setting pump;

- **Standby time:** This is the time the pump remains in operation, with no station material demand, until the pump stops.
- **Filter cleaning frequency:** This parameter determines the number of stations operated until the next filter cleaning cycle.
- Pulses: This parameter determines the number of pulses that make up 1 filter cleaning cycle.
- **Time per pulse:** The time per pulse. For a standard system, the time to bring the filter under vacuum.
- **Filter cleaning method:** Depending on the type of filter, you can choose to clean the filters with compressed air or vacuum, Ferlin standard is using vacuum.

#### **Protected settings**

- **Filter blockage detection:** With an additional sensor in the filter, an alarm can be generated when the filter sleeves are full to a certain degree.
- Hopper to hopper delay: The time required to change between stations.
- **Start-up time:** The time it takes for the pump, from standstill, to reach speed.

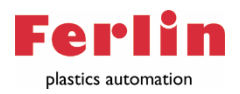

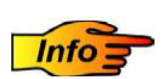

The standby time reduces the number of times the pump is started. This extends the life time of the pump, and reduces power consumption.

#### Settings module Omron

In the settings of the module "Omron" the input fields are available to establish the connection between the FerlinBridge and the Omron PLC. In addition, there are a number of settings that allow the use of an automatic coupling station.

| Settings          |                |                |      |  |
|-------------------|----------------|----------------|------|--|
| Omron IP and Port | 192.168.15.220 |                | 9600 |  |
| FerlinBridge IP   | 195.168.15.109 |                |      |  |
| Timeout           | 1000           | Omron min poll | 250  |  |

#### Options module Omron

Two options are built in that can take the integration of the Omron PLC in production to the next level. These are Use hopper selector and Use usage reporting. Both options can only be used in combination with a special PLC program.

#### Use hopper selector

Use hopper selector can be used in combination with a proportional valve. Using this function, the proportional valve can be switched using the FerlinBridge. If this function is enabled, an extra option will appear in the transport under "devices" where 8 proportional valves can be switched. For a further explanation, please refer to appendix 4.

#### Use usage reporting

The "use usage reporting" tool was developed to gain insight into the amount of material which is transported or processed with a MOVAC conveying system. The number of kG content of the respective hopper loaders can be set via the PLC system or via the FerlinBridge. Every complete suction cycle this number is added to the total consumption.

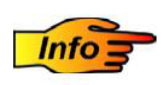

The use usage reporting tool is suitable for gaining insight but does not provide an exact value because it is volume-based. A system with a load cell is required for an exact insight.

#### I/O expansion board

It is possible to connect the cables of up to six hopper loaders to one Gravimix dosing unit. The communication between the Omron PLC is then done via the network. Therefore an circuit board (PCB) is required in the control cabinet of the dosing unit.

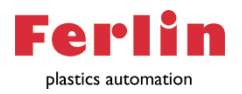

#### Module Usage

The usage module offers the possibility to store all usage data in a database, for example SQL or MariaDB. In these databases all usage data is stored per component on batch level. In addition, the possibility exists to store alarms and user actions.

#### Database

All production data generated by the connected equipment can be stored in a database. Setting up the FerlinBridge so that the data is stored in the database is set in this module;

| FerlinBridge                                                                                                    | =                                                                                                    |                                                                              |                                 |                                     | 265 (261) m            | 🗠 🏳 🛱                                                                                                    | nistrator |
|----------------------------------------------------------------------------------------------------|----------------------------------------------------------------------------------------------------|------------------------------------------------------------------------------|---------------------------------|-------------------------------------|------------------------|----------------------------------------------------------------------------------------------------|-----------|
| Bashboard                                                                                                    | Module Usage                                                                                                    |                                                                              |                                 |                                     |                        | А                                                                                                    | Þ         |
| <ul> <li>Garvinian</li> <li>Componenten</li> <li>Acopten</li> <li>MM 3</li> <li>MM 2</li> <li>MM 2</li> <li>MM 2</li> <li>Armen</li> </ul> | Instellingen<br>Connectio regel<br>Deabase<br>Log droger date elke<br>ConPro log veny<br>Activitet logging<br>Verig formaat | Server-\SQLEXPRES<br>SQL Server<br>120<br>20<br>8.000<br>2.930<br>5.663<br>5 | S.Database+FerinBridge User M+F | rieblidge;Password+FerinDridgeEbto; | v<br>Set<br>Verufferen | MODULES A Gravinison A Recept A StemensPLG A Solt A Reporting A TC A Misubishi D Tor A Direct D Direct A Direct A Dorer A OfficeIlent C OnPro A Onron A DreefSeven A Kuhne | c<br>r    |
|                                                                                                    |                                                                                                    |                                                                              |                                 |                                     |                        |                                                                                                    |           |

- **Connection string**: The connection string determines which database is used and has the data to access the database. End the connection string with \*;\*
- **Database:** Here you need to choose which type of database to use.
- Log Dryer data every: The set refresh time of the dryer's data in milliseconds.
- Log Conpro every: The set refresh time of the throughput measurement data in milliseconds.
- Activity logging: If desired, the actions of users can be saved, this function should be turned on for this purpose.

#### Database

If the connection string is correct, and the database is set-upped correctly. At info the filesize, used memory, available memory and database version is shown.

A function is available to cleanup the database. The amount of time, which should not be removed can be selected, and by pressing delete all date older then the selected amount of time will be deleted.

The FerlinBridge creates its own tables when the module is enabled in the database.

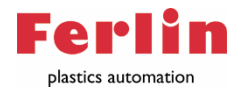

#### FerlinSQL tool

To gain insight into the data generated by the equipment in an SQL database, the FerlinSQL tool was developed. This software forms a bridge between the FerlinBridge and the Microsoft SQL database. From the dosing weight of one component in one batch to the total processed material of one or more machines, this tool provides insight. In addition, the drying process, the actions of users or alarms can be seen. All these data can be sorted and exported to a CSV file.

To access the FerlinSQL, enter the IP address of the server running the FerlinBridge in the input field of the web browser (preferably Chrome or firefox), followed by the port number :5555. Press the \*Enter\* button to set up the connection. See an example in the figure below.

| ← → C ▲ Niet t      | beveiligd | 192.168.1 Niet beveiligd                      | 192.168.15.138:5555/dashboard | 월 ☆ 🏩<br>  🗒 Leesiy |
|---------------------|-----------|-----------------------------------------------|-------------------------------|---------------------|
| FerlinSQL           |           |                                               |                               |                     |
| Menu<br>B Dashboard |           | Dashboard                                     |                               |                     |
| ⓒ Gravimixen        | <<br><    | 2<br>Gravimixen                               | 9600<br>Totaal batches        | •                   |
| ()I) Transport      | ¢         | NodelD                                        | Totaal batches                |                     |
| A Alarmen           |           | 1                                             | 9692<br>8                     |                     |
|                     |           |                                               |                               |                     |
|                     |           | Copyright © 2021 Ferlin   Developed by DNM BV |                               | 0.                  |

The FerlinSQL menu consists of six components;

- Dashboard
- Gravimixen
- Dryers
- Transport
- Actions
- Alarms

#### Dashboard SQL

The Dashboard shows a listing of the storage totals.

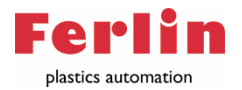

#### **Gravimixen SQL**

The consumption data of the Gravimixes can be sorted by levels;

- Batches
- components
- Material usage
- Material per recipe
- Trendline

Material consumption can be analyzed at all these levels. The data can be filtered by time, node ID, recipe or reference. In addition, the ratio can be analyzed using trend lines.

One or more filters can be added. The filters component or reference should be written out completely. The Node ID or recipe ID should be the number of the Gravimix or recipe in question. Below these input fields, a "from" and "to" time and date can be selected.

| Batches    |                           |                       |              |   |
|------------|---------------------------|-----------------------|--------------|---|
| Zoek       | Zoeken                    |                       |              | * |
| Referentie | Filter op referentie      |                       |              |   |
| Component  | Filter op component label |                       |              |   |
| Node       | Filter op node ID         |                       |              |   |
| Recept     | Filter op recipe ID       |                       |              |   |
| Van        |                           | Tot                   |              |   |
|            | x 2021/0-19               | 23 : 59 : 59<br>V V V | × 2021-10-20 |   |

The list below the filter will contain all data that fits within the applied filter. Next to list is the button "summary". In which the relevant results are listed.

#### CSV-file

The filtered data can be saved to a CSV file. This button is in the upper right corner.

#### **Dryers SQL**

The consumption and process data of the dryer are stored. For example temperature of the incoming and outgoing air, energy consumption or volume flow rate can be analyzed.

#### **Transport SQL**

As there are no measuring systems in the conveyor system, an accurate material consumption cannot be measured. The "use usage reporting" tool was developed to gain insight into the amount of material transported or processed with a MOVAC conveyor system.

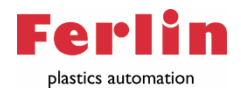

#### Installation FerlinSQL

This installation package is called the "FerlinBridgeSQL.Setup". During the installation, a pop-up appears with two input fields, the connection string and the port.

| ofiguration                    |       |             |       |              |       |   |  |
|--------------------------------|-------|-------------|-------|--------------|-------|---|--|
| SOL tool configuration         |       |             |       |              |       |   |  |
| SQL tool comiga adoin          |       |             |       |              |       |   |  |
|                                |       |             |       |              |       |   |  |
|                                |       |             |       |              |       |   |  |
| Database connection string:    | ***** | il lear Id- | ***** | ·Paceword-   | ***** |   |  |
| Sciver -, pqcexpress,batabase- |       | ,0301 IU-   |       | / ussiloru = |       | , |  |
| Port:                          |       |             |       |              |       |   |  |
| 5555                           |       |             |       |              |       |   |  |
|                                |       |             |       |              |       |   |  |
|                                |       |             |       |              |       |   |  |
|                                |       |             |       |              |       |   |  |
|                                |       |             |       |              |       |   |  |
|                                |       |             |       |              |       |   |  |
|                                |       |             |       |              |       |   |  |
|                                |       |             |       |              |       |   |  |
|                                |       |             |       |              |       |   |  |
|                                |       |             |       |              |       |   |  |
|                                |       |             |       |              |       |   |  |
|                                |       |             |       |              |       |   |  |
|                                |       |             |       |              |       |   |  |
|                                |       |             |       |              |       |   |  |
|                                |       |             |       |              |       |   |  |
|                                |       |             |       |              |       |   |  |

#### **Connection string**:

The upper input field can be used to enter the connection string. The connection string must match the connection string entered at usage. The connection line determines which database is used and has the data to access the database. End the connection string with \*;\*

#### Port:

The network port defaults to 5555, this can be changed if necessary.

The FerlinSQL tool, unlike the FerlinBridge, is a program that must be started;

- It is possible to have the FerlinSQL tool start up directly, this is described in Appendix...
- It is possible to install the FerlinSQL tool on another device than the server, and start it from there.

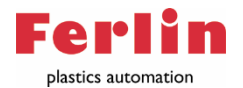

#### FerlinBridgeSQL does not start-up

In many cases this is caused by abrupt stop/power interruption of the ipc/server. A **.net** file is corrupt and needs to be deleted in order to resolve this issue. This file will automatically be created again after that.

The **.net** stores files in C:\Users\<Username>\AppData\Local\Temp\.net\FerlinSQL, the files in this folder needs to be deleted, in most cases these are two folders.

In order to be able to do this you need to set "show hidden files" to on. See the picture below.

| 📙 🛛 🛃 🖛 🛛 Handleiding     |                                                            |                                                 |                      |             |                                                              |                                                                                                    |                                  |             |
|---------------------------|------------------------------------------------------------|-------------------------------------------------|----------------------|-------------|--------------------------------------------------------------|----------------------------------------------------------------------------------------------------|----------------------------------|-------------|
| Bestand Start Delen Beeld |                                                            |                                                 |                      |             |                                                              |                                                                                                    |                                  |             |
| Navigatievenster          | Extra grote pictogramme<br>Kleine pictogrammen<br>E Tegels | n 📰 Grote pictogrammen<br>BB Lijst<br>BI Inhoud | Normale pictogrammen | *<br>*<br>* | Groeperen op ▼<br>∭ Kolommen toevoegen ▼<br>Sorteren<br>op ▼ | <ul> <li>Selectievakjes voor items</li> <li>Bestandsnaamextensies</li> <li>Verborgen items</li> </ul> | Geselecteerde<br>items verbergen | )<br>Opties |
| Deelvensters              |                                                            | Indeling                                        |                      |             | Huidige weergave                                             | Weergeven/verb                                                                                        | ergen                            |             |

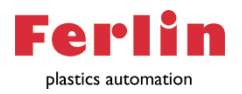

#### Module Dryer

The Dryer module enables the control and adjustment of material drying equipment. The Drywell drying system, which consists of energy-efficient, flexible dryer systems with a hopper capacity of 10 to 150 liters. When the Dryer module is switched on the drying system appears in the menu;

If a dryer is selected, the following screen will appear

| FerlinBridge                                                    | ■                                             | 280 (265 | )ms 📑 | Administrator       |
|-----------------------------------------------------------------|-----------------------------------------------|----------|-------|---------------------|
| Dashboard     Gravimbs                                          | TestDroger                                    |          |       | ₿ Dryers > TestDrog |
| 1 Components                                                    | On Of Reset slarm Reset warning Start         |          |       | ≯ Settings          |
| <ul> <li>Ø NECS1</li> <li>Ø Dryers</li> <li>Å Alarma</li> </ul> | Manual<br>No atarm<br>No warring              |          |       |                     |
|                                                                 | Process temperature                           | 0.0 °C   |       |                     |
|                                                                 | Dewpoint                                      | 0 °C     | Set   |                     |
|                                                                 | Process temperature setting                   | 0 °C     | Set   |                     |
|                                                                 | Manual air volume                             | 0 m%h    | Set   |                     |
|                                                                 | Regeneration temperature                      | 0.0 °C   |       |                     |
|                                                                 | Regeneration outlet temperature               | 0.0 °C   |       |                     |
|                                                                 | Inlet process temperature                     | 0.0 °C   |       |                     |
|                                                                 | Safety temperature                            | 0.0 °C   |       |                     |
|                                                                 | Returnair temperature                         | 0.0 °C   |       |                     |
|                                                                 | Usage                                         | 0 W      |       |                     |
|                                                                 |                                               |          |       |                     |
|                                                                 | Copyright © 2020 Ferlin   Developed by DNM BV |          |       | FerlinBridge 2.12   |

At the top is the name of the particular dryer. The dryer can be turned on, or off. Alarms and warning that have occurred during the process can also be reset here. In addition, a number of process parameters can be adjusted for optimal drying results. The adjustable proces parameters are;

- The dew point
- The process temperature
- The volumetric flow rate

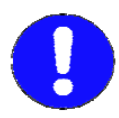

The material manufacturer's recommendations for the plastic granules to be dried must be observed!

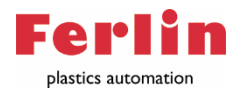

#### **Settings Dryer**

The dryer needs to be set up to establish a connection via TCP/IP or via a COM port. For this purpose, the following settings have to be set correctly;

- Min polling: limits how often data is retrieved.
- **Timeout:** If it is detected that connection is lost longer than set value, an alarm is generated.
- Name: the name of the dryer can be set in this input field.
- **Port of host:** IP of the TCP/IP module.
- Slave ID: Value allowing the FerlinBridge to distinguish between different dryers.
- Server offset: number of addresses reserved per dryer.
- Enabled: enable or disable communication with related device.

After the name and settings are set, the module can be enabled at "settings".

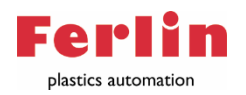

#### Module Conpro

The ConPro extrusion module makes it possible to control and setup an extruder controller. The ConPro system, which consists of a weighing system and possibly a screw conveyor below. This system is capable of determining the throughput and adjusting the screw conveyor even as the extruder. How to setup the system can be found in appendix 6.

| FerlinBridge | =     |                        |                    |               |                     |      |         |             |           | 265 (262) m          |
|--------------|-------|------------------------|--------------------|---------------|---------------------|------|---------|-------------|-----------|----------------------|
| 4 Dashboard  | Extr  | usion                  |                    |               |                     |      |         |             |           |                      |
| Gravimixs    | Acti  | ve alarms              |                    |               |                     |      |         |             |           | View all             |
| ¶ Components |       |                        |                    |               |                     |      |         |             |           | _                    |
| Recipes      |       |                        |                    |               |                     |      |         |             |           |                      |
| ✓ Extrusion  | Con   | pro doorzet            |                    |               |                     |      |         |             |           | 🗄 Manual             |
| Alarms       |       |                        |                    |               | Actual              |      | Set     |             |           |                      |
|              | Mete  | r weight               |                    |               | 0.000               |      | 196.610 |             | g / m     |                      |
|              | Veloc | ity control            |                    |               | 0.00                |      | 0.01    |             | %         |                      |
|              | Veloc | ity actual             |                    |               | 0.000               |      |         |             | m / min   |                      |
|              | lotal | production             |                    |               | 0                   |      |         |             | m         |                      |
|              | #     | Name                   | Througput set kg/h | The           | pughput actual kg/b |      | Manual  | Rev %.1/min | Weight ka |                      |
|              | 1     | Door                   | 0.00               | (0.00 %) 0.00 | )                   | (0.0 | %) 🖑    | 0.00        | 7.429     |                      |
|              |       |                        | 0.00               |               |                     |      | 0.00    |             |           |                      |
|              |       |                        |                    |               |                     |      |         |             |           |                      |
|              |       |                        |                    |               |                     |      |         |             |           |                      |
|              |       |                        |                    |               |                     |      |         |             |           |                      |
|              |       |                        |                    |               |                     |      |         |             |           |                      |
|              |       |                        |                    |               |                     |      |         |             |           |                      |
|              |       |                        |                    |               |                     |      |         |             |           |                      |
|              |       |                        |                    |               |                     |      |         |             |           |                      |
|              |       |                        |                    |               |                     |      |         |             |           |                      |
|              |       |                        |                    |               |                     |      |         |             |           |                      |
|              | Соруг | ight © 2022 Ferlin   D | eveloped by DNM BV |               |                     |      |         |             |           | FerlinBridge 2.19.47 |

#### Haul-off

If the ConPro Extrusion module is on, an extra read panel appears. The first four parameters, meter weight, velocity control, velocity actual and total production visualize and control the haul-off of the system.

#### **Extrusion controller**

The parameters below are for controlling the weighing system. Some of the parameters can be changed by pressing the numbers, a input mask will appear. Manual or automatic mode is changed by pressing the icon. If the hand is shown, it is in manual mode. If Arrows are shown, it is in automatic mode.

- **#:** Numer of weighing systems connected.
- Name: Name of the weighing system (can be changed in module settings).
- **Throughput set kg/h:** Targeted throughput.
- Throughput actual kg/h: Current throughput.
- **Manual:** Manual mode enables to change the rev %-1min used during startup. Automatic mode will change speeds of conveyor screw during process.
- **Rev %-1min:** Current revolution per minute in percentage. In manual mode this value can be changed.
- Weigh kg: Weight measured by the loadcell, in the weighing hopper.

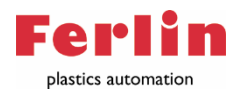

#### Module Reporting

To automatically export the data, one or more simple queries can be created using the reporting module. These queries can generate totals statements, which are stored in preset locations. Go to the modules settings, and click on "reporting" to create a report query.

| FerlinBridge              | •                                             | 256 (260) :         | ≅ p <mark>5</mark> ≜Admir | aistrator 😋 |
|---------------------------|-----------------------------------------------|---------------------|---------------------------|-------------|
| Dashboard                 | Module Reporting                              |                     | ÷                         | ¥           |
| Gravimixen                | Instellingen Add                              | Set                 | MODULES                   |             |
| Componenten      Recenten |                                               |                     | 👍 Gravimixen              |             |
| Ferlin                    | Raportnaam                                    | Rapott handleiding  | 4 Recept                  |             |
| MM 3                      | Path                                          | C/FG8               | A SiemensPL               | 2           |
| Ø IMM 2                   | Component                                     | Component 1 ~       | d. Reporting              |             |
| III Transport             | Gravimix                                      | Fortin              | ла тс                     |             |
| Alarmen                   | Dun elles                                     | t. Dua u            | 👍 Mitsubishi              |             |
|                           | PART URP                                      | r vay v             | 🔥 Dryer                   |             |
|                           |                                               |                     | # Direct                  |             |
|                           |                                               |                     | # Epsotech                |             |
|                           |                                               |                     | d Whale                   |             |
|                           |                                               |                     | A Usage                   |             |
|                           |                                               |                     | A ConPro                  |             |
|                           |                                               |                     | d Omron                   |             |
|                           |                                               |                     | A DryerServer             |             |
|                           |                                               |                     | & Kuhne                   |             |
|                           |                                               |                     | 4 Trendline               |             |
|                           |                                               |                     |                           |             |
|                           | Copyright © 2021 Ferlin   Developed by DNM BV | FerlinBridge 2.19.0 |                           |             |

By pressing Add button a new query is created. With a newly created query a number of input fields have to be filled in;

- **Report name:** Here a report name can be added, from the FerlinBridge a name is already generated, but this can be changed.
- **Path**: Enter the desired file location to save the report. Tip: open the windows file explorer, find the desired location and copy this file location into the input field.
- **Component:** Select the component whose totals are to be reported. Leave this field empty if all components are to be included in the report.
- **Gravimix:** Choose the Gravimix dosing machine from which the data report is required.
- Run every: Choose an interval.

Press Set to create the query

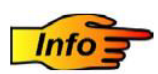

The files are created by the query at the set times. They are in .xlsx format. This means that these files can be opened with newer versions of Excel or similar programmes.

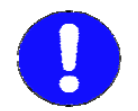

In order to use the reporting tool, a SQL database and the usage module are required.

After the query is/are set correctly, the module can be switched on at "Settings".

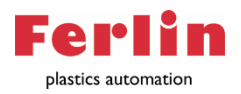

#### Module Siemens PLC

The FerlinBridge contains a module that makes it possible to communicate with a Siemens PLC, when it uses a Siemens S7 protocol. The following CPU's are supported in this module: S7-400, 300, 200, 1200, 1500.

#### **Settings module SiemensPLC**

To set up the communication between the Siemens PLC and the FerlinBridge, there are some settings that have to be entered correctly.

| IP and Port | 127.0.0.1 |   |                       |                | 102                    |   |
|-------------|-----------|---|-----------------------|----------------|------------------------|---|
| CPU         | S71500    | ~ | Database gravimix     | 1              | Database hopperloaders | 1 |
| Batch Data  | 0         |   |                       |                |                        |   |
| Conpro      |           |   |                       |                |                        |   |
| Cyclone     |           |   | Database Cyclone data | 0              |                        |   |
| Rack        | 0         |   |                       | Slot           | 0                      |   |
| #Gravimix   | 3         |   |                       | #Hopperloaders | 4                      |   |
| Timeout     | 1000      |   |                       | Min poll       | 250                    |   |

- **IP and Port:** The IP and port of the PLC to be connected must be entered in these input fields.
- **CPU:** The CPU of the PLC to be connected must be entered here.
- Database Gravimix: Number of cyclones used for Gravimix.
- Database Hopper loaders: Number of cyclones used for Hopper loaders.
- Batch Data: Production data is sent to siemens.
- **Conpro:** The Conpro must be ticked if a Conpro extruder controller is used.
- Cyclone: Number of cyclones.
- Database cyclone data: Which location per cyclone.
- **Rack:** Number of rack's
- **Slot:** Number of slot's
- **#Gravimix:** The number to be entered is equal to the highest NodeID of a gravimix. The NodeID(s) can easily be found in the Gravimix module.
- **#Hopperloaders:** The maximum number of hopper loaders which can be connected to a Gravimix is six. (a=1 b=2 c=3..) The highest number of hopper loaders on one Gravimix has to be set in this input field.
- **Timeout**: If it is detected that connection has been lost longer than the set value, an alarm is generated.
- Min poll: Limits how often data is retrieved.

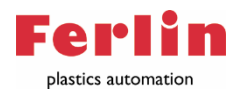

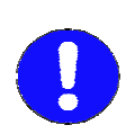

The number of modules written to and read from is limited to the number of connected devices using these settings. The limitation is to keep the communication speed as high as possible. Be smart in this by having the NodelD(s) incremented numerically from 1, for example.

#### **Address hopper loaders**

In order to address the correct hopper loaders, it is important to follow the same counting system as the FerlinBridge follows. The hopper loaders are defined from 1 to 200. The order of the NodelD, of the Gravimix, is used to define which hopper loader is connected to which Gravimix, starting with 1. The length of the row with hopper loaders belonging to a certain NodelD is defined with #Hopperloaders in the settings. After the first row, the second row starts from NodelD 2.

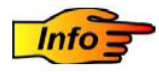

**Example/** Two Gravimixes are connected, with NodeID 1 and 3. The Gravimix with NodeID 1 is connected to two Hopper loaders. Four Hopper loaders are connected to Gravimix, with NodeID 3 (a=1 b=2 c=3 d=4).

#### Correct settings;

#Gravimix = 3 #Hopperloaders= 4 The numbers of the six hopper loaders are; (1,2,9,10,11,12).

All related addresses can be found in the technical manual, (FerlinBridge\_Manual.PDF)

After the settings have been made correctly, the module can be switched on under "Settings".

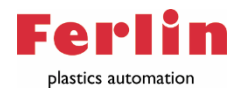

#### Module Direct

This module makes it possible to use an ODBC protocol (Open Database Connectivity). This provides a universal API for applications that can transfer data to or from a database. An advantage of this form of communication is that different databases can be used.

With the help of this module, for example, recipes from another database can be set up in the FerlinBridge. All related addresses can be found in the technical manual, (FerlinBridge\_Manual.PDF)

After explaining the possible modules that can be used to integrate the FerlinBridge, the next chapter deals with the installation of the FerlinBridge and the devices to be connected.

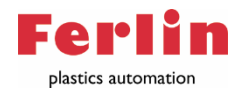

# Installation FerlinBridge

There are two operating systems compatible with FerlinBridge, Windows and Linux. Each of these operating systems has its own installation package. The installation package for windows is FerlinBridge.SetupWithFramework, the one for linux is FerlinBridge.Linux.The package has to be installed on the server. It is important that this server communicates via the same network as the devices to be connected, servers or the PLC.

#### Installation package FerlinBridge

#### Windows

The installation package is a so-called Windows service. This means that the program runs in the background and starts when the server is switched on.

On the server the installation of the "FerlinBridge.SetupWithFramework" can be done, go through the questions and within a few minutes in the program installed. The program is installed in the following location (Program Files(x86)-FerlinBridge). After completing the installation, the program starts running. Via the windows application "services" it is possible to see the current status of the FerlinBridge, and to switch it off or on if necessary.

| and Actia B                                | erid Help<br>R Tal D and a man of the |                                |                        |                        |                    |                  |  |  |
|--------------------------------------------|---------------------------------------|--------------------------------|------------------------|------------------------|--------------------|------------------|--|--|
| ervices (lokaal)                           | A COP   III COL   P III III IP        |                                |                        |                        |                    |                  |  |  |
| and an an an an an an an an an an an an an | Turb Beller                           | New C                          | Provide Street         | Dates                  | Contractor         | Assessed and the |  |  |
|                                            | Ferhallindge                          | Nee                            | securing               | 304015                 | Operativpe         | Ashmeiden as     |  |  |
|                                            | De service stoppen                    | can berulary Background Disc   | Highnee Kunnen ap      | and a second second    | manamatig (start   | Local system     |  |  |
|                                            | De service operiouse starten          | Clerk                          | mennee worden IP       | scoret ungevoere       | Automatech         | Local Service    |  |  |
|                                            |                                       | Chapterin Estimates Service    | Execute Daground.      | -                      | earrana parta      | Local System     |  |  |
|                                            | Servicions.                           | Can Disgraphic Power Service   | fret de bragnasse      | tiroret ungevoere      | Automation         | Local Service    |  |  |
|                                            | Ferinlindge                           | Contraction Service Prost      | De Dispussion Service  | areas and extension    | himdentia          | Local Service    |  |  |
|                                            | 1.225                                 | 2 Didea Problem for the        | Tantes upor hat his    |                        | Hans change        | Local Defines    |  |  |
|                                            |                                       | Control Link Tracking (1)      | Lisemes worden ko      | Wood uiton ned         | Latematicsh        | Local System     |  |  |
|                                            |                                       | C Natificated Loss entire Car  | Catalogat barres       | and an and the set     | biandantin         | National Cassion |  |  |
|                                            |                                       | State Clerk                    | Do DNS Clarit servi    | Time I when the        | Automatisch (das   | Network Service  |  |  |
|                                            |                                       | Countraded Macriblanaper       | Wadauceanice           |                        | Automation bar     | Natural Canada   |  |  |
|                                            |                                       | S. Encontine File System (FES) | Dit noteen biedt d.    |                        | Handmatin Intert   | Local Senters    |  |  |
|                                            |                                       | Statemis Am Material           | Educe on herbild       |                        | Mandmatin          | Local Sectors    |  |  |
|                                            |                                       | S 1951 Green all Halper        |                        | Weethurtonicard        | Landmate           | Local System     |  |  |
|                                            |                                       | COLLECT LATTE Canada           | COLUMN COMM            | inclusion on operation | blandmatin         | Natural Casing   |  |  |
|                                            |                                       | Statt Management Acard         | ISIT Management        | Wood ultrascond        | Laten die h        | Log of Southern  |  |  |
|                                            |                                       | Contract Senara                | EVET Service           | Wood utominent         | Laternation        | Local System     |  |  |
|                                            |                                       | Contentible Authentication 8   | De FARmenire (Fyt.)    | increase unique vote   | Handmatin          | Local System     |  |  |
|                                            |                                       | 2 to                           | Histories kunt in far. |                        | biandroatin        | Natural Sanica   |  |  |
|                                            |                                       | (3) Feature to a               | In Collector           | Wood unterest          | Handmarke          | Local System     |  |  |
|                                            |                                       | Cita Listory Service           | limmer word upo-       | in cross danger school | Lindmatic Intert   | Local System     |  |  |
|                                            |                                       | Conflat Not Linemine Caroles   | This service center    | Wood observed          | Astematich         | Local Sectors    |  |  |
|                                            |                                       | Stanford Licensing Service 64  | This service perfer    | Woodt uitgewardet      | Automatisch        | Local System     |  |  |
|                                            |                                       | Cuprtion Discourse Provide     | De ODE OSTarenia       | Woodt uitonunerd       | Lincimatio         | Local Service    |  |  |
|                                            |                                       | Tunction Stormers Bestuar      | Hiermer warden de      |                        | Handmatin Istert   | Local Service    |  |  |
|                                            |                                       | Sames readian on Xhor Live     | Deze service southr    |                        | Bandmatin Islant   | Local System     |  |  |
|                                            |                                       | Gebruikementice voor Cons      | Deze pebruikerservi    | Wordt undervoerd       | Automatioch        | Local System     |  |  |
|                                            |                                       | Cebrukernervice GameOV         | Dere gebnähersten.     |                        | Handmatia          | Local System     |  |  |
|                                            |                                       | Sabraikarsandra arer ble       | Dere nehmäterssen.     | Wood uitnessed         | Herdmatin          | Local System     |  |  |
|                                            |                                       | Geolecation Service            | Deze service bewaa     |                        | Handmabs Istart.   | Local System     |  |  |
|                                            |                                       | Groele Chenne Fleveting S      |                        |                        | Flandmatia         | Local System     |  |  |
|                                            |                                       | Cornela Uralda sancira (m.     | Zoost arouse data a    |                        | Asternative b four | Local System     |  |  |
|                                            |                                       | Geogle Update-service los.     | Zorat ervoer dat u.a.  |                        | Handmatia          | Local System     |  |  |
|                                            |                                       | CambiosPerfiler                | Graphics performan.    |                        | Handmatic Istart.  | Local System     |  |  |
|                                            |                                       | Secure Policy Client           | Dere service is vers   |                        | Autometisch (ster  | Local System     |  |  |
|                                            |                                       | Heat synchroniseren 8282aab    | Deze service synchr.   | Trendt uitervoord      | Automatisch (vor-  | Local System     |  |  |
|                                            |                                       | A HP CASE Transversk Service   |                        |                        | Linginatio         | Local System     |  |  |
|                                            |                                       | Harman Interface Device Ser    | Hiermer activent e     | Wordt uitgevoerd       | Handmatic Intert   | Local System     |  |  |
|                                            |                                       | Hr hostervice                  | Right on interface     | 4                      | Handmatis latert.  | Local System     |  |  |
|                                            |                                       | A Hyper-V Data Exchange Ser.   | Les mechanisme v.,     |                        | Handmatig Istart   | Local System     |  |  |
|                                            |                                       | Chart Service Inter-           | Fenistedace weat.      |                        | Handmatic Istart   | Local System     |  |  |
|                                            |                                       | Hoper V Guest Shutdown S.      | For michanisme o       |                        | Handmatic Istart.  | Local System     |  |  |
|                                            |                                       | A Haner-V Headtheat Service    | Contraient de statu    |                        | Handmatis Istart   | Local System     |  |  |
|                                            |                                       | A three-V Poweribell Direct    | Venchaft een mech.     |                        | Handmatic Istart   | Local System     |  |  |
|                                            |                                       | House V Remote Desister Vi-    | Right are elefore      |                        | Hardmatin Islant   | Local System     |  |  |
|                                            |                                       | A Haner-V Line Sunchronizati   | Sunchmaisent de s      |                        | Handmatia Istart   | Local Senace     |  |  |
|                                            | 5                                     | - the structure and            |                        |                        |                    |                  |  |  |

#### Network

For a constant connection between devices, it is important that the network settings are correct. These include an IP address, gateway and subnetwork mask. A gateway is especially important for the Gravimix depositors. If the network is self-managed, the gateway can be the same as the IP address of the server.

Also the ports have to be opened to be be able to communicate over the network. The Ports used by the FerlinBridge are; 3000, 3001, 5555, 4321, 64123, 62124.

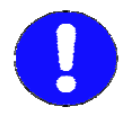

<u>Check with Windows that the network being used is configured as a private profile. A</u> <u>public or guest network may cause disturbances. \*</u>

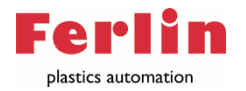

#### Installation Gravimix

To be able to connect between the FerlinBridge and the Gravimix series, there are a number of requirements;

-The Gravimix has an H-print including software version 12.1.3.XX or newer.

-The Gravimix is equipped with an Ethernet module connected to the FerlinBridge network.

#### Requirements

Each of the requirements is easy to check. Whether the Gravimix is equipped with an H-Print, which will be supplied as standard from 2016, can be recognized by the software version. To check the software version, the EB2/3 handheld is required. The version can be found behind the interface in the main menu. If the version starts with 12.X.X.XX the machine has an H-print. If there is a value behind MAC in the same menu, the machine also has an Ethernet board.

If there is no H-print present, please contact Ferlin Plastics Automation, who can advise you on the possibilities of a conversion. If there is an H-print but no Ethernet module present, it can be ordered and easily installed in the correct position.

#### **Network settings Gravimix**

The IP address can be set -with an EB2/3- at version, found behind interface. In order to adjust the IP address, the following combination of numbers has to be entered "03011994". If DHCP is set to no, the IP address, the Gateway and the network are free. These must all be entered correctly in order to establish proper communication. <u>Restart the Gravimix after entering the IP address to implement the change.</u>

|                                 | EB2                                  | EB2                                                                                                    |
|---------------------------------|--------------------------------------|----------------------------------------------------------------------------------------------------|
|                                 | Sprache Modus<br>Version TouchScreen | Min Dispense rate pulse 50 mg/s<br>Hax Dispense pulses 100 puls<br>Advanced recipe enabled FALSE<br>Password operator: 1111 new:<br>Password manager: 2222 new;<br>HCP Enabled                                                                                                    |
| Schnittst Rezeptur Gesant       | Datum und Zeit Kontrast              | IP Address     192.168.1.200       IV Address     192.168.1.1       Introduction     255.255.255.0       Image: State of the state of the stat |
| Kalibrieren Reinigung Einloggen | LEENBEDIENING                        | LEENBEDIENING                                                                                                    |
| LEENBEDIENING                   |                                      | Start Menu) Stop                                                                                                    |

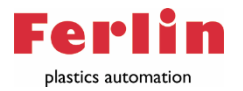

#### Set node-ID

Each Gravimix should have a separate Node-ID so the FerlinBridge can distinguish between the different machines. It is recommended to build the Node-ID of the different machines in a logical way, because the Node-ID will be used at different places in the FerlinBridge. Setting the Node-ID is done as follows; 8 dipswitches on the circuit board are used to set the Node-ID. A binary counting system is used, which works as follows;

1 = 1 of 0 2 = 2 of 0 3 = 4 of 0 4 = 8 of 0 5= 16 of 0 ...

For example, to make number six, the second and third switches must be switched

(2+4=6).

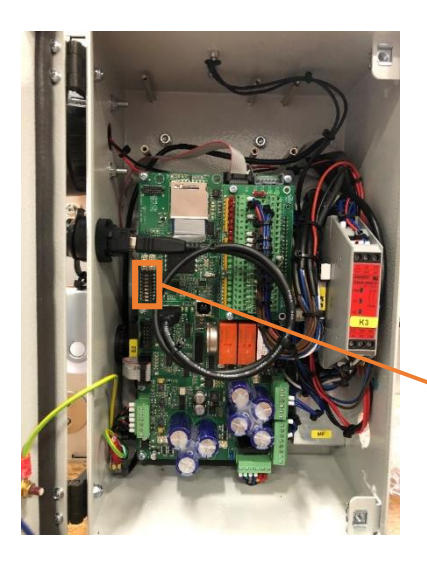

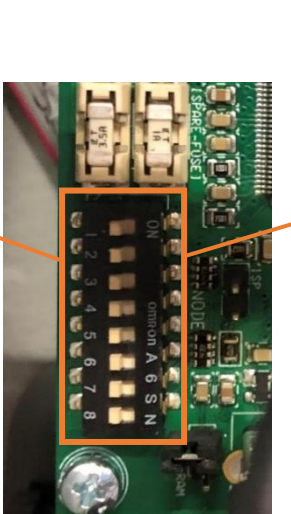

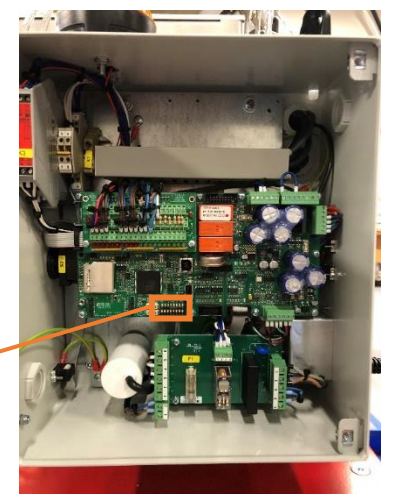

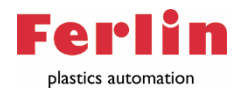

## Appendices

#### Appendix 1: TCW 241 (I/o module)

The I/o module used by Ferlin Plastics Automation for various applications is the TCW 241 from Taracom. This module has four digital inputs, four analog inputs and four relays.

#### Set IP-adress

To set the correct IP address, please refer to the manual of the TCW 241.

| ← → C ▲ Not secure   172.16.0.10 | )3                  |                         |            |               |
|----------------------------------|---------------------|-------------------------|------------|---------------|
|                                  | MONITORING SETU     | P SERVICES ADMI         | NISTRATION | €_ LOGOU      |
|                                  | Network SMTP In     | out/Output Conditions   | System     | Time          |
|                                  |                     |                         |            |               |
| General                          |                     |                         |            |               |
| System name                      |                     | SysName                 |            |               |
| System location                  |                     | SysLocation             |            |               |
| System contact                   |                     | info@teracomsystems.com |            |               |
| Web access                       |                     |                         |            |               |
| Authentication                   |                     | Disable                 | ~          |               |
| HTTP port                        |                     | 80                      |            |               |
| ΗΤΤΡ ΑΡΙ                         |                     |                         |            |               |
| Authentication                   |                     | Enable                  | ~          |               |
| Monitoring pag                   | e automatic refresh |                         |            |               |
| Interval (second                 | ls)                 | 1 (0-253)               |            |               |
| Display                          |                     |                         |            |               |
| Temperature un                   | its                 | Celsius                 | ~          | Sensors       |
| Pressure units                   |                     | hPa                     | ~          | Analog inputs |

Set the Web access to "Disable" to set up communication between the FerlinBridge and the I/o module.

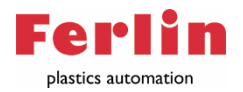

#### Appendix 2: Recipe selector

The recipe selector is an option in which one of fifteen recipes can be chosen per Gravimix, by means of external signals. The external signals are received by a separate I/o module, described in appendix 1, after which the recipe corresponding to the signal is set.

#### Settings recipe selector

To enable this function, the "Recipe selector" function must be enabled in the Gravimix module. When the function is enabled an input field per Gravimix will appear. In this field the IP-address of the matching I/o module has to be set.

| FerlinBridge  | •                 |                |            | 270 (299) m     | 🖓 🗗 🕹 Administrator 🛛 😋 |
|---------------|-------------------|----------------|------------|-----------------|-------------------------|
| Dashboard     | Gravimix overview |                |            |                 | <u>۸</u>                |
| E Gravimics   | Device names      |                |            |                 | MODULES                 |
| ¶ Components  | Thru counter      |                |            |                 | ▲ Graviesias            |
| # Recipes     | Recipe selector   |                |            |                 | A Recipe                |
| O TESTHOEK 1  | Name              | Node id        | id.        | /               | A SiemensPLC            |
| TESTHOEK 2    | /                 | P              |            | /               | A 101                   |
| O TESTHOEK 3  | Extrader A        | 3              | 1426817400 | see 1           | A Misubian              |
| Perin         | Recipe selector   | 192.168.15.243 |            | /               | ⊥ Dryer                 |
| III Transport | and a             |                |            |                 |                         |
| Functie       | "recipe selector" | IP I/o module  |            | Module Gravimix |                         |

The I/o module has four digital inputs. To count from one to fifteen, a binary counting system is used, where 0 is not included. The system works as follows;

1 = 1 or 0 2 = 2 or 0 3 = 4 or 0 4 = 8 or 0For example/ To choose recipe six, the second and third inputs should be high (2+4=6).

#### Recipe

To select the correct recipe for the correct combination of external signals, the names of the recipes should end with 01 through 15, according to the signal in the I/O module. To match the correct recipe to the correct Gravimix, the NodeID of the Gravimix is also incorporated into the recipe name. The recipe name starts with the NodeID of the particular Gravimix for which the recipe was created, followed by the number of the recipe. The "description" input field can be freely used to describe any recipe.

For example, if you want to define the third recipe for the Gravimix with NodeID six. The name of the recipe should then be 603. Below is a figure with an example.

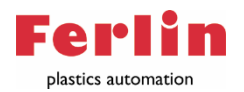

| FerlinBridge             | =     |       |                        |              |             |                    |                     |       | 249 (261   |
|--------------------------|-------|-------|------------------------|--------------|-------------|--------------------|---------------------|-------|------------|
| & Dashboard              | Recip | es    |                        |              |             |                    |                     |       |            |
| Gravimixs     Components | A03   |       |                        |              |             |                    | Q Search            |       |            |
| # Recipes                | 10 ^  | Name  | Description            | CompNr       | VolumeRatio | Created            | Modified            | By    | In used on |
| O Ferin                  | 6     | 603   | Material description 6 | 6            | 100         | 01-03-2021 @ 9-31  | 01-03-2021 @ 11:10  | Agnin | 22         |
| O TESTHOEK 2             | 5     | 605   | Material description 5 | °            | 100         | 01-03-2021 @ 9-31  | 01-03-2021 @ 11:10  | Admin | 1          |
| O TESTHOEK 3             | 4     | 6     | Name                   | Description  |             | 01-03-2021 @ 9:30  | 01-03-2021 @ 11:10  | Admin |            |
| A Alarma                 | 3     | 6     | Hame                   | Description  |             | 01-03-2021 @ 9:29  | 01-03-2021 @ 11:10  | Admin |            |
|                          | 1     | 6     | 606                    | Material des | cription 6  | 10-02-2021 @ 11:21 | 01-03-2021 @ 11:10  | Admin |            |
|                          |       |       | 605                    | Material des | cription 5  |                    |                     |       |            |
|                          |       |       | 604                    | Material des | cription 4  |                    |                     |       |            |
|                          |       |       | 603                    | Material des | cription 3  |                    |                     |       |            |
|                          |       |       | 602                    | Material des | cription 2  |                    |                     |       |            |
|                          |       |       | 601                    | Material des | cription 1  |                    |                     |       |            |
|                          |       | 4     |                        |              |             |                    |                     |       |            |
| Node ID +                | Recep | t nur | nmer                   |              | Besc        | hrijving recep     | ot (vrij in te vull | en)   |            |

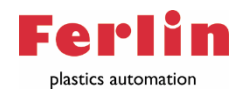

#### Appendix 3: Thru counter

Thru counter is made to keep counting the material consumption when the Gravimix is changed for a material hopper, for example between two production runs. If the signal is high on the I/o module, the material consumption for one set component continues to count with the same throughput (kg/Hr) as the throughput of the Gravimix.

To make this function available, the "Thru counter" function must be checked in the settings of the Gravimix module. After the "Thru counter" function is checked, two additional input fields appear. The first input field has to be used to enter the IP address of the I/o module (see appendix 1). The second input field should be used to select one of the components from the database, this component will be counted through the material consumption of.

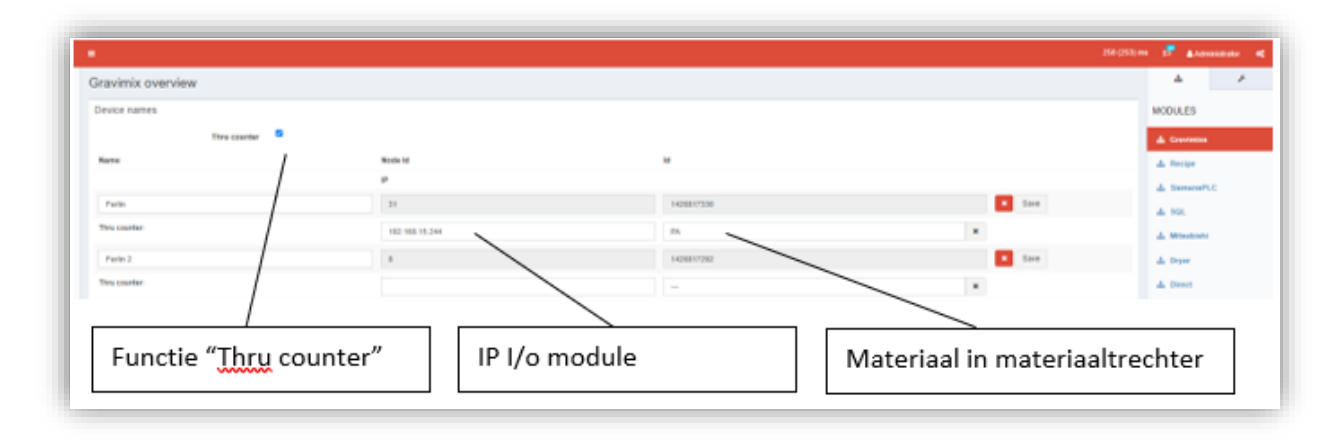

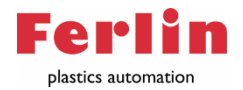

#### Appendix 4: Use hopper selector (Module Omron)

With this function it is made possible to choose between material A and B, when using a changeover valve. The selection is generated by the FerlinBridge and will offer an output on the I/o module, to which the diverter or hopper loader is connected.

If no Gravimix is used, but an Omron PLC is, it is possible to switch the valves via the "Transport" screen. Via the tap "Hopper A/B switch", which can be found in the settings of the Omron module after switching on the Use hopper selector, you can easily select material A (no power on output) or B (power on output) by tapping the button, the button shows the current setting, by clicking you can change it.

| 🍘 Dashboard                 | Deshboard Ü00 Transport |             |                   |   |  |  |  |  |  |  |  |
|-----------------------------|-------------------------|-------------|-------------------|---|--|--|--|--|--|--|--|
| Gravimixs                   | Active alarms           |             |                   |   |  |  |  |  |  |  |  |
| <ul> <li>Recipes</li> </ul> | Requesting: 0           |             |                   |   |  |  |  |  |  |  |  |
| Ferlin                      | requesting. o           |             |                   |   |  |  |  |  |  |  |  |
| Ferlin                      | Hopperloaders           | Pumpsystems | Hopper A/B switch |   |  |  |  |  |  |  |  |
| 💎 Dryers                    | 1                       | В           |                   | A |  |  |  |  |  |  |  |
| Transport                   | 2                       | А           |                   | в |  |  |  |  |  |  |  |
| A 410000                    |                         |             |                   |   |  |  |  |  |  |  |  |

To make the option available, you must check "Use Hopper Selector" in the Omron Module\* settings (Figure 2). Now you can enter the IP address of the I/O module. Set the module to the correct IP address as described in the I/O Module manual.

Now you can select which output (Index) can be set to which hopper loader (Hopper).

The setting in the figure below means that at hopper loader 1 you can activate or deactivate output No. 1 of the I/O Module. For hopper loader 3, you can activate or deactivate output No. 2 of the I/O module.

| FerlinBridge |                     |                |                   | 265 (253) 🕫 👔 Administrator |
|--------------|---------------------|----------------|-------------------|-----------------------------|
| B Deshboard  | Module Omron        |                |                   | <u>۸</u>                    |
| 1 Gravinias  | Settings            |                |                   | MODULES                     |
| Components   | Owners IP and Port  | 192 168 15 228 | 90                | 10 🔬 Gravitrian             |
| © Ferin      | FerlinBridge IP     | 192.160.15.92  |                   | 🛦 Resipe                    |
| Ferlin       | Timeout             | 1000           | Omron min poll 50 | A SiemensPLC                |
| Dryers       | AKS                 | 0              |                   | A 90.                       |
| Transport    | Use E memory        | 0              |                   | A Dryer                     |
| Alarma       | Use big block       |                |                   | Direct                      |
|              | Use hopper Selector | 100 100 10 544 |                   | A limits                    |
|              | hoppen analysis to  |                |                   | ▲ ConPro                    |
|              | Index H             | topper         |                   | A Onese                     |
|              | 1                   | 1              |                   | ▲ DryerServer               |
|              | 3                   | 0              |                   | ∆ Kahne                     |
|              | · \                 | • Index        | Hopper            |                             |
|              | 6                   | 1              | 1                 |                             |
|              | 7                   | 2              | 3                 | 1                           |
|              |                     | 3              | 0                 | set and the set             |
|              |                     | 4              | 0                 |                             |
|              |                     | 5              | 0                 |                             |
|              |                     | 6              | 0                 |                             |
|              |                     | 7              | 0                 |                             |
|              |                     | 8              | 0                 | 1                           |

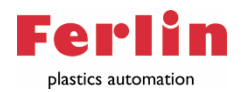

#### Appendix 5: Use hopper selector (Module Recipe)

With this function it is made possible to choose between material A and B, when a changeover valve is used. The selection is generated by the FerlinBridge and will give an output on the I/o module, to which the diverter valve is connected.

If a Gravimix is used, the diverter valve can be switched automatically, depending on which recipe is selected. Per component it has to be set whether it comes from stock A or B. This can be set at "hopper A/B switch". Setting A means that no output is given, setting B means that an output is given.

| <b>Ferlin</b> Bridge | =                 |         | 250 (253) ms | p | Administrator | ¢       |
|----------------------|-------------------|---------|--------------|---|---------------|---------|
| 🕸 Dashboard          | Component         |         |              |   | Components >  | > nat B |
| Gravimixs            | Label             | nat B   |              |   |               |         |
| ¶ Components         | Туре              | Natural |              |   |               | ~       |
| Recipes              | ID                |         |              |   |               |         |
| Perin     Drvers     | Hopper A/B switch | в       |              |   |               | ~       |
| I Transport          |                   |         |              |   |               |         |
| A Alarms             |                   |         |              |   | Delete Sa     | ave     |

If this component is used in a recipe with the correct mixer with the correct hopper number, the corresponding output is activated (B) or deactivated (A).

To make this selection available, you must check "Hopper Selector IP" in the Recipe Module\* settings (Figure 4). Now you can enter the IP address for the I/O module. Set the module to the correct IP address as described in the I/O Module manual.

Now you can select which output (Index) can be set at which mixer (Nodeld=Node Id of the specific mixer) which hopper can activate or deactivate the output on the I/O module.

\*The Recipe module can be found by pressing the settings symbol in the upper right corner.

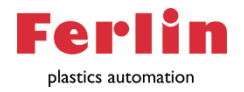

#### Appendix 6: Connecting ConPro extrusion regulation system

#### Physical setup

Connect the green connector (from -W100) to "in" at the loadcell module (K10). Connect the protective earth cable to the side of the stand as well:

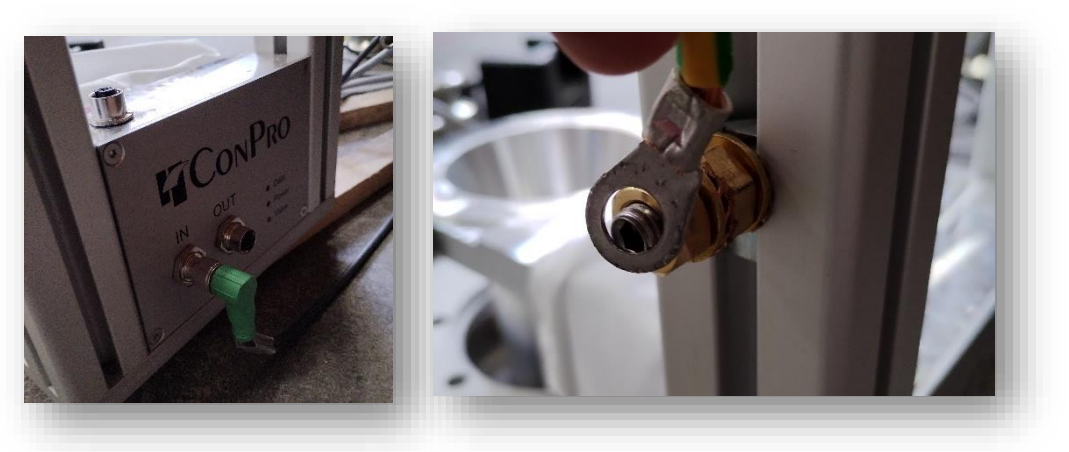

Connect signal bottom valve of the dosing unit with PLC conpro.

| Conpro        |                     | Ferlin                     |        |  |  |  |  |  |  |
|---------------|---------------------|----------------------------|--------|--|--|--|--|--|--|
| Ventil Komp.1 | "DO9322" K4 DO1 1.1 | 24VDC potential-free relay | K7, A1 |  |  |  |  |  |  |
|               | "X1" -              | 24VDC potential-free relay | K7, A2 |  |  |  |  |  |  |

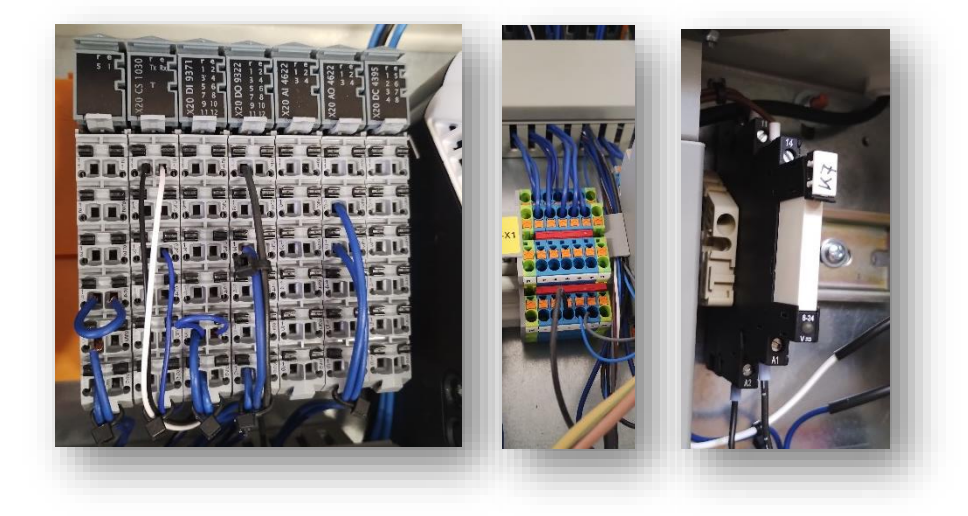

Connect the motor of the screw conveyor to -W111 connected with the escodrives frequency converter, 1=u, 3=V, 2W

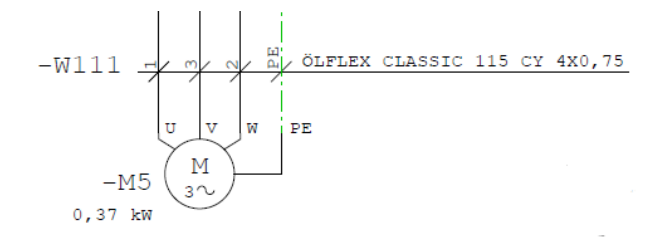

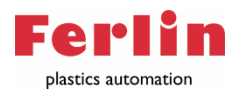

#### Network setup

- Connect PLC of the ConPro to a PC using ethernet communication cable and Ethernet switch.
- Download UltraVNC viewer
   <u>https://uvnc.com/downloads/ultravnc.html</u>
- Setup a network port. Default IP of PLC is 192.168.0.203, Subnet 255.255.255.0.

| Vetwerken                                                      |                                  | verbroken                           |       |
|----------------------------------------------------------------|----------------------------------|-------------------------------------|-------|
| Verbinding maken via:                                          |                                  | fort (PPTP)                         |       |
| 🚽 Intel(R) Ethernet Co                                         | Eigenschappen van Internet Pro   | tocol versie 4 (TCP/IPv4)           | ×     |
|                                                                | Algemeen                         |                                     |       |
| Deze verbinding heeft de                                       | IP-instellingen kunnen automatis | sch worden toegewezen als het netwe | rk    |
| Client voor Micro                                              | netwerkbeheerder naar de geso    | hikte IP-instellingen te vragen.    | - 80  |
| <ul> <li>QoS-pakketplant</li> <li>Internet Protocol</li> </ul> | O Automatisch een IP-adres       | laten toewijzen                     | - 80  |
| C Microsoft-protoco                                            | Het volgende IP-adres geb        | ruiken:                             | - 88  |
| Stuurprogramma                                                 | IP-adres:                        | 192 . 168 . 0 . 200                 | - 80  |
| <                                                              | Subnetmasker:                    | 255 . 255 . 255 . 0                 | - 80  |
| Installeren                                                    | Standaardgateway:                |                                     | - 80  |
| Beschrijving<br>Transmission Control Pr                        | O Automatisch een DNS-serv       | eradres laten toewijzen             |       |
| standaardprotocol voor                                         | De volgende DNS-serverad         | dressen gebruiken:                  | - 88  |
| verbonden netwerken.                                           | Voorkeurs-DNS-server:            |                                     | - 80  |
|                                                                | Alternatieve DNS-server:         |                                     | - 88  |
|                                                                | Instellingen tijdens afsluiter   | n valideren Geavanceer              | d     |
|                                                                |                                  | OK Annu                             | leren |

• Open UltraVNC viewer and enter IP of PLC.

| UltraVNC Viewer - | 1.3.2a              |         | × |
|-------------------|---------------------|---------|---|
|                   | UltraVNC View       | er      |   |
| server:port       | 192.168.0.203       |         | ~ |
|                   | ● Direct ○ Repeater |         |   |
| Show Option:      | 5                   | Connect |   |

• Check if the following settings at setup are corresponding;

|                                    | x 11 0              | Tastatur                           |
|------------------------------------|---------------------|------------------------------------|
| Instellerung der Schriecke         | deer Exmuder rolgen | Schneckendronzah:<br>listwerf über |
|                                    |                     | Impuls                             |
| Hauptwaage                         |                     | Netergewicht                       |
|                                    |                     | gim 🔻                              |
| Dosierung                          |                     | Liniersgelung                      |
| Gravi+RPM                          |                     | [Kg/h] - %                         |
|                                    |                     | Sprache                            |
| ornivezkende er zann<br>twerf úper |                     | German                             |
| Dut->Inp                           |                     |                                    |
|                                    |                     | Metrical                           |
| Ext.control                        |                     | Σ Input = 100%                     |
|                                    |                     |                                    |
|                                    | Restart             |                                    |

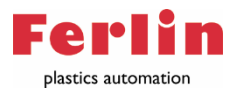

Use diskette icon to be able to change IP-address and save settings if changed at setup.
 <u>Password to enter is "2112"</u>

|                                    |                   | Ø              |
|------------------------------------|-------------------|----------------|
| 0                                  |                   |                |
|                                    |                   |                |
|                                    |                   |                |
| IP adr. 192 168.0.203              | 192.168.0.203     | ID alternation |
| Subnet mask                        | 255.255.255.0     | ir change      |
| Default gateway                    |                   |                |
| Soft ver. CPx84KTW10.A4440.810.412 | Node Nr.          |                |
| Hard. ver. 93 CP 1584 Ferlin MOD   | BUS TCP           |                |
| Battery OK Temperature CP          | U 38 °C Temperatu | Ire ENV 34 °C  |

- If the settings are changed, press the diskette to save those settings.
- By pressing at IP-address an input mask will appear, change the IP-address. <u>Do not use backspace, start typing when input mask appears</u>
- Check IP-address, if it is correct press at "IP Change". The connection will be lost and the new IPaddress is set.
- Connect the Ethernet cable to the same network as the FerlinBridge is connected to.

| <b>Ferlin</b> Bridge                   | =                                 |                   |                               | 250 (265)                                                                          | ms 📁 🔺 Administrator 🕫                                                                |  |  |  |  |  |  |
|----------------------------------------|-----------------------------------|-------------------|-------------------------------|------------------------------------------------------------------------------------|---------------------------------------------------------------------------------------|--|--|--|--|--|--|
| Dashboard                              | Module ConPro                     |                   |                               |                                                                                    | ф <i>У</i>                                                                            |  |  |  |  |  |  |
| Gravimixs<br>¶ Components<br>₽ Recipes | Settings                          | 2000              | 3000<br>1000<br>● No<br>◇ Yee |                                                                                    |                                                                                       |  |  |  |  |  |  |
| Alarms                                 | Min poll<br>Use percentage mode   | 1000<br>No<br>Yes |                               |                                                                                    |                                                                                       |  |  |  |  |  |  |
|                                        | Name                              | CONPRO.HOST       | CONPRO.ENABLED                |                                                                                    | di Diyer                                                                              |  |  |  |  |  |  |
|                                        | Extrudor                          | 192.168.0.203     |                               | 1         Comp A           2         Comp B           3         Comp C           4 | 슈 Direct<br>슈 OPCClient<br>슈 Usage<br>슈 ConPro<br>슈 Omron<br>슈 DryerServer<br>슈 Kuhne |  |  |  |  |  |  |
|                                        | Add                               |                   |                               | Set                                                                                |                                                                                       |  |  |  |  |  |  |
|                                        | Gopyright © 2020 Ferlin   Develop | ed by DNM BV      |                               | FerlinBridge 2.12.22                                                               | 2                                                                                     |  |  |  |  |  |  |

#### FerlinBridge settings ConPro

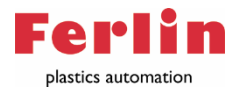

- **Timeout:** If it is detected that connection is lost longer than set value, an alarm is generated. Default 3000 ms.
- **Minpoll:** limits how often data is retrieved. Default 1000 ms.
- Use percentage mode: Option percentage mode of Conpro system.
- Name: Enter name of Conpro module.
- **Conpro.Host:** IP-adress of Conpro, which is set at UltraVNC viewer.
- **Conpro.Eneabled:** enable or disable communication with related device.
- **Conponents:** number of attached components.

After the name, settings and IP-address is set, the module can be enabled at "settings".

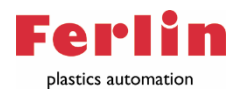

#### Spare parts list

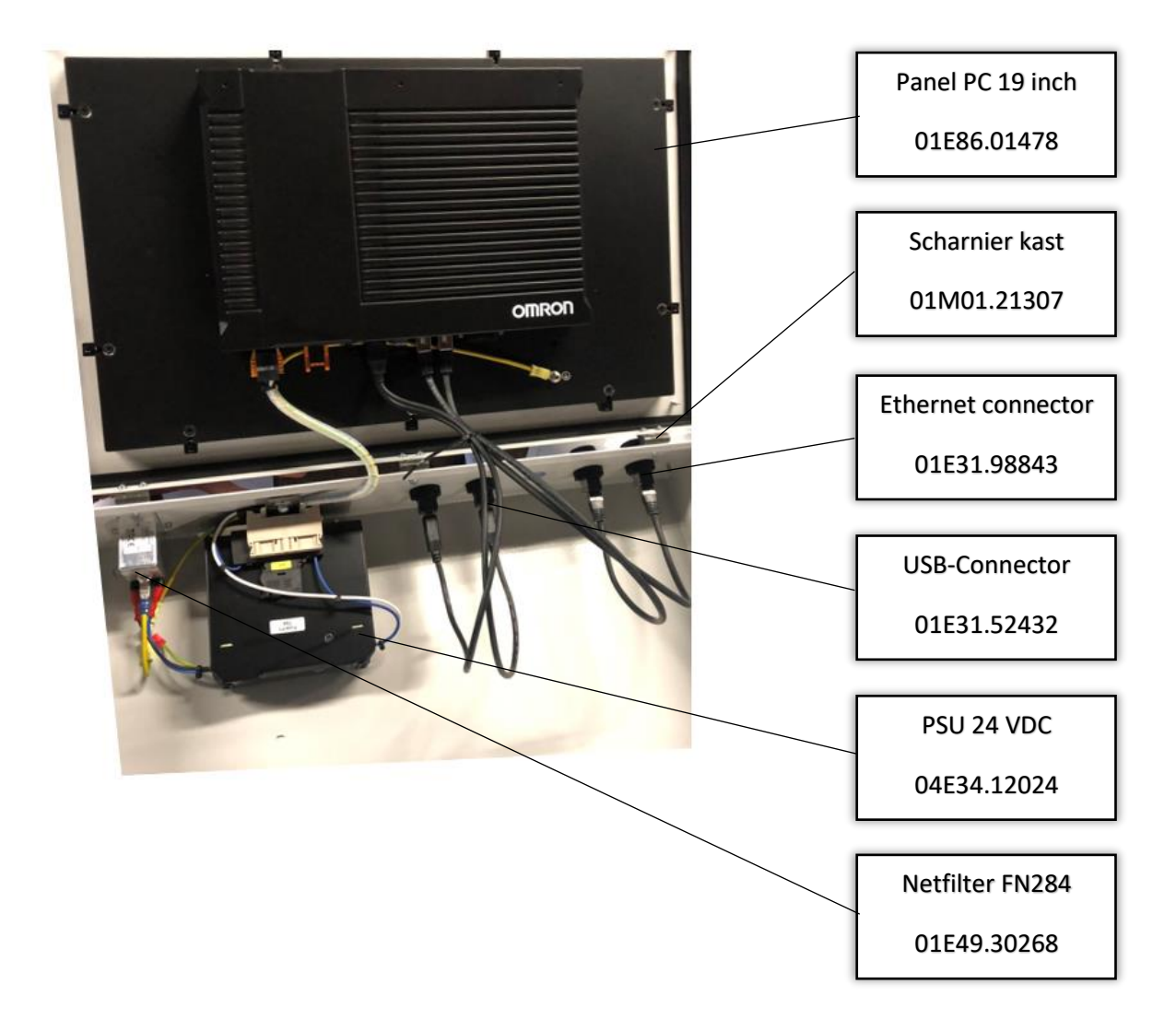

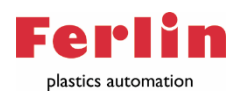

#### Electrical diagram

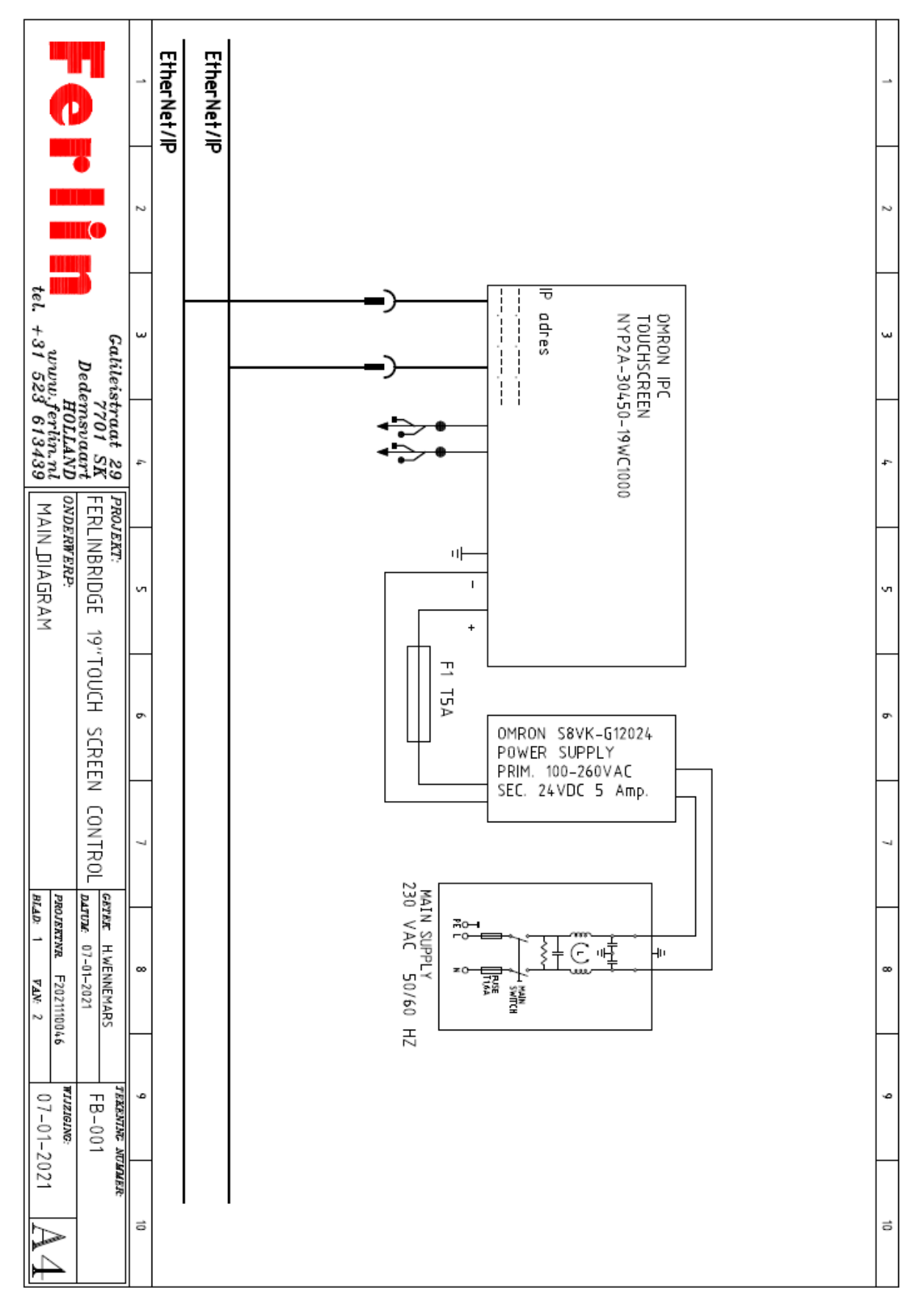

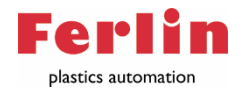

|                      |                  |    | POST       | -                  | 2              | w           | 4              | 2               | 9               | ٢              | 8              | 9              | 10 | Ħ | 12 | 13 | 14 | 5 | 16 | 17 | 18 | 19 | 20 | 21 | 22 |  |  |   |    |
|----------------------|------------------|----|------------|--------------------|----------------|-------------|----------------|-----------------|-----------------|----------------|----------------|----------------|----|---|----|----|----|---|----|----|----|----|----|----|----|--|--|---|----|
|                      |                  |    | NUMBER     | _                  | _              | _           | -              | _               | 2               | 2              | 2              | 2              |    |   |    |    |    |   |    |    |    |    |    |    |    |  |  |   | _  |
|                      |                  | 2  | NAME       | MAIN SWITCH        | POWER CABLE    | FUSE HOLDER | 24 VDC POWER S | OMRON IPC 19"TO | ETHERNET CONNEC | USB CONNECTION | ETHERNET PATCH | USB PATCH CABL |    |   |    |    |    |   |    |    |    |    |    |    |    |  |  |   | 2  |
| tel. +31 523         | Galileis<br>Dede | 3  |            |                    |                |             | UPPLY          | JCH SREEN       | TION            |                | CABLE          | E              |    |   |    |    |    |   |    |    |    |    |    |    |    |  |  |   | 3  |
| ferlin.nl PA         | 1701 SK FE       | 4  |            |                    |                |             |                |                 |                 |                |                |                |    |   |    |    |    |   |    |    |    |    |    |    |    |  |  |   | 4  |
| ARTLIST              | RLINBRIDGE       | 2  | ТҮ         | FN:                | IEC            | WE          | МО             | NΥ              | WE              | WE             | 5'0            | 5'0            |    |   |    |    |    |   |    |    |    |    |    |    |    |  |  |   | 5  |
|                      | 19"TO            |    | PE         | 284 2 fuse         | Lock C13       | IDMULLER /  | RON S8VK-      | P2A-30450-      | IDMULLER        | IDMULLER       | M CAT SE       | M USB 2.       |    |   |    |    |    |   |    |    |    |    |    |    |    |  |  |   | _  |
|                      | UCH SCREE        | 6  |            | ed w/switch EMI/   | lengte: 3,00 m | AFS 4 2C BK | G12024 5A      | -19WC1000       |                 |                |                | 0              |    |   |    |    |    |   |    |    |    |    |    |    |    |  |  | , | 6  |
| व स                  | N CONTROL        | 7  |            | RFI filter,2A CCCN |                |             |                |                 |                 |                |                |                |    |   |    |    |    |   |    |    |    |    |    |    |    |  |  |   | 7  |
| ROJERTNR F2021110046 | ATUM: 07-01-2021 | 8  |            | 85361010           |                |             |                |                 |                 |                |                |                |    |   |    |    |    |   |    |    |    |    |    |    |    |  |  |   | ~  |
| 07-01-202            | FB-001           | 6  | ORDER CODE | 01E49.30268        | HA.00229       | 01E31.20590 | 04E34.12024    | 01E86.01478     | 01E31.98843     | 01E31.52432    | 01E49.57503    | HA.00322       |    |   |    |    |    |   |    |    |    |    |    |    |    |  |  |   | ę  |
| <u>n A4</u>          |                  | 10 |            |                    |                |             |                |                 |                 |                |                |                |    |   |    |    |    |   |    |    |    |    |    |    |    |  |  | ; | 10 |

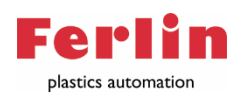

### List of Gravimix alarms

| NO_CONTROL_VOLTAGE            | 0  | Control voltage                                |
|-------------------------------|----|------------------------------------------------|
| COVERS_OPEN                   | 1  | Panels are open                                |
| PRODUCTION_WEIGHT_REACHED     | 2  | Production weight reached                      |
| NO_WEIGHBIN_OR_CALIBRATE      | 3  | Weighbin out of tara-band                      |
| PARAMETERS_CORRUPTED          | 4  | Parameters are corrupted                       |
| DATA_CORRUPTED                | 5  | Production data corrupted                      |
| HOPPER_EMPTY                  | 6  | Hopper is empty                                |
| LOADCELL_NOT_CALIBRATED       | 7  | Loadcell is not calibrated                     |
| LOADCELL_OVERLOAD             | 8  | Loadcell overload                              |
| LOADCELL_NOT_STABLE           | 9  | Loadcell not stable                            |
| SILO_HIGH                     | 12 | Silo full error                                |
| SILO_LOW                      | 13 | Silo empty error                               |
| REGRIND_PROCESS_PAR_CONFLICT  | 14 | Regrind control, selected hopper no regrind    |
| ADDITIVE_REGRIND_PAR_CONFLICT | 15 | Regrind control, selected hopper no additive   |
| HOPPER_NO_MATERIAL            | 16 | Low level in hopper                            |
| EMERGENCY_STOP                | 18 | Emergency stop executed                        |
| THERMAL_OVERLOAD              | 19 | Mixer thermal overload                         |
| OVERDOSE                      | 20 | Loadcell overload                              |
| TO_MANY_COMPONENTS            | 22 | More components in recipe then present hoppers |
| NO_RECIPE_SET                 | 23 | No recipe loaded                               |
| AUTOSTART_WAITING_FOR_START   | 24 | Autostart, waiting for startsignal             |
| FGBM_STATE_IDLE               | 25 | Gravimix Idle                                  |